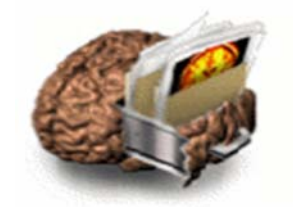

# LONI IMAGE & DATA ARCHIVE USER MANUAL

Laboratory of Neuro Imaging Dr. Arthur W. Toga, Director

June 2013

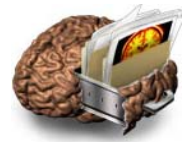

#### INTRODUCTION

The LONI Image & Data Archive (IDA) is a user-friendly environment to archive, search, share, track and disseminate neuro-imaging data. It accommodates MRI, fMRI, PET, MRA, DTI and other imaging modalities. A flexible data de-identification engine and encrypted file transmission help ensure compliance with patient-privacy regulations. All data are stored on redundant servers with daily and weekly on- and off-site backups. Archiving data in the IDA is simple, secure and requires no specialized hardware or software. The IDA automatically extracts relevant metadata from de-identified image files, and allows data to be searched within moments of archival. Once archived, data can be downloaded and/or streamed into the LONI Pipeline workflow environment for processing and analysis. Integration of the LONI Debabeler file format translation engine allows users to download image data in a number of common file formats.

IMAGE & DATA ARCHIVE (IDA) Institute for Neuroimaging and Informatics Keck School of Medicine University of Southern California 2001 North Soto Street, SSB! - 102, Los Angeles, CA 90033 Phone: 323-442-7246 Fax: 323-442-0137 https://ida.loni.usc.edu

For questions or problems with the IDA, please e-mail dba@loni.usc.edu

#### ACKNOWLEDGEMENTS

This work was sponsored in part by grants from the National Institutes of Health (Grants: U54 RR021813, P41 RR013642, U01 AG024904, and M01 RR000865) and through the generous support of the High Q Foundation.

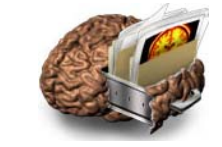

| A – IMAGE & DATA ARCHIVE OVERVIEW                                         | 4                              |
|---------------------------------------------------------------------------|--------------------------------|
| User Registration                                                         | 5                              |
| Image & Data Archive Log-In                                               | 6                              |
| B – SEARCH                                                                | 7                              |
| Simple Search                                                             | 7                              |
| View Images                                                               | 9                              |
| Advanced Search                                                           | 9                              |
| Save Searches                                                             | 12                             |
| C – IMAGE COLLECTIONS                                                     | 13                             |
| Create Image Collections                                                  | 14                             |
| View and Download Images                                                  | 15                             |
| Share Collections                                                         | 17                             |
| D – ARCHIVE                                                               | 19                             |
| Single Archive Instructions                                               | 21                             |
| Type 1 Files Archiving Instructions (e.g. DICOM, GE, Philips, HRRT, ECAT) | 21                             |
| Type 2 Files Archiving Instructions (Analyze, MINC)                       | 22                             |
| Batch Archive Instructions                                                | 23                             |
| Processed Image Archive Instructions                                      | 24                             |
| E - DOWNLOAD                                                              | 24                             |
| Steps to Download Imaging Data                                            | 254                            |
| Download Study Data                                                       | 255                            |
| F – MANAGE                                                                | 266                            |
| Edit Metadata                                                             | 276                            |
| Delete Data                                                               | 287                            |
| Project Summary                                                           | 29                             |
| Manage UsersError! Bo                                                     | ookmark not defined. <b>30</b> |
| G - GLOSSARY                                                              | 32                             |
| H - APPENDIX                                                              | 34                             |
| XML Files                                                                 | 34                             |
| Type 2 Files Archiving Instructions (Analyze, MINC)                       | 36                             |

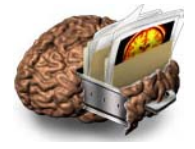

#### A - IMAGE & DATA ARCHIVE OVERVIEW

The LONI Image & Data Archive (IDA) provides an integrated and safe environment to archive neuroimaging data. The archive protects data from unauthorized access and allows investigators to share data. For questions or problems with the IDA, please e-mail <u>dba@loni.usc.edu</u>

#### System Requirements:

The IDA system requires a computer with internet access, newer web browser software (IE, Netscape, Mozilla, Safari, Chrome), Java plug-in (version 1.5 or higher), and a valid user account.

#### **IDA Menu Overview**

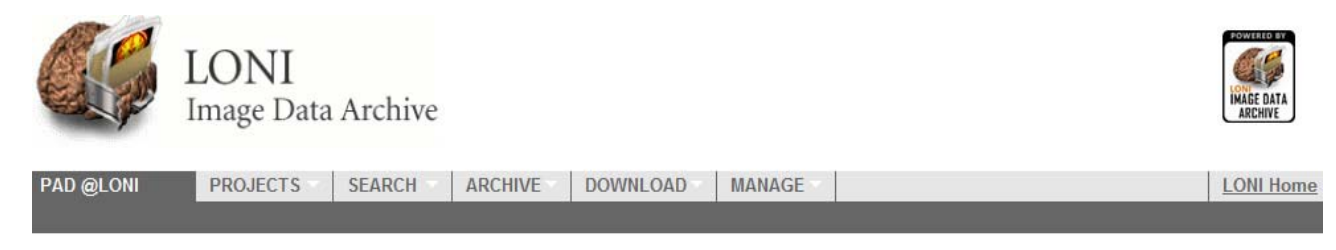

#### **Projects:**

- *All:* View participant gender and research group distribution on public projects and other private projects you are permitted to access. Public projects such as PAD are available to all users.
- Individual Projects: View project information and participant gender distribution from your project.

#### Search:

- Simple Image Search: Database queries based on a limited set of subject and image parameters.
- Advanced Image Search: Database queries using a more extensive list of parameters. Limited to authorized users on a project-by-project basis.

#### Archive:

• Archive Files: De-identify images to remove potentially identifying subject information, and securely transmit files to be stored in the LONI Image & Data Archive.

#### Download:

- Image Collections: Download individual images or entire collections.
- Study Data: Download study data for selected projects.

#### Manage:

- Edit metadata: Provide or modify subject-related information such as sex, age and weight.
- Delete data: Remove images from the LONI Image and Data Archive. Available to users with higher access levels.
- Image QC: Quality-control of imaging data. Available to users with higher access levels.
- Project Summary: View project upload and download summary information. Available to users with higher access levels.
- Manage user access: Grant or modify user's privileges. Available to project leaders.

#### Note:

Available submenus vary depending on project and user access level.

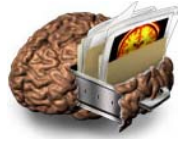

## **USER REGISTRATION**

If you do not have a user account, click **REGISTER** on the Image & Data Archive Log-In page. **https://ida.loni.usc.edu**.

| C.S.                                                                          | LO                                                                             | NI<br>e Data A                                                                        | Archive                                                                                                    |                                                                                                    |                                                                                |                                                                                                    |                                                                                                    |
|-------------------------------------------------------------------------------|--------------------------------------------------------------------------------|---------------------------------------------------------------------------------------|----------------------------------------------------------------------------------------------------|----------------------------------------------------------------------------------------------------|--------------------------------------------------------------------------------|----------------------------------------------------------------------------------------------------|----------------------------------------------------------------------------------------------------|
| IDA HOME -                                                                    | ABOUT                                                                          | NEWS                                                                                  | DOCUMENTATION                                                                                              | SOFTWARE                                                                                                    | DATA                                                                           |                                                                                                    | LONI Home                                                                                                    |
| Stored Officer                                                                | indani server                                                                  | a with daily a                                                                        | nd neekly on- and on-                                                                                      | the second second                                                                                              |                                                                                |                                                                                                    |                                                                                                    |
| Archiving data<br>web browser s<br>Once archived<br>engine allows             | in the IDA is<br>oftware. The<br>I, data may be<br>users to dowr<br>ta Storage | simple, secur<br>IDA automatic<br>downloaded<br>bload image d                         | re and requires no spe<br>cally extracts relevant it<br>d and/or streamed into<br>tata in a number of file | cialized hardware, si<br>netadata from the d<br>the LONI Pipeline pr<br>formats in addition t                  | oftware or perso<br>-identified ima<br>occessing enviro<br>o the original fi   | onnel. All that is required is a c<br>ge files allowing data to be see<br>onment. Integration of the LON<br>le format. | computer with internet access an<br>arched within moments of archiva<br>il Debabeler file format translation                                                                                                    |
| Archiving data<br>web browser s<br>Once archived<br>engine allows<br>Image Da | in the IDA is<br>oftware. The<br>J, data may be<br>users to dowr               | simple, secur<br>IDA automatik<br>e downloaded<br>lload image d<br>e, Protect<br>NEWS | re and requires no spe<br>cally extracts relevant to<br>a and/or streamed into<br>data in a number of file | cialized hardware, si<br>netadata from the d<br>the LONI Pipeline pr<br>formats in addition t<br>DOCUMENTATION | offware or perso<br>a-identified ima<br>occessing envirc<br>o the original fil | onnel. All that is required is a c<br>ge files allowing data to be see<br>onment. Integration of the LON<br>le format. | computer with internet access an arched within moments of archiva il Debabeler file format translation in the second second seco |

Complete the form to create a new account then click the **REGISTER** button.

| Type in your E-mail address*                                                                                                    |   |
|----------------------------------------------------------------------------------------------------|---|
| Type in your E-mail address*                                                                                                    | _ |
| Type in a user name '  If you have a LONI user name  ERSONAL INFORMATION  ERSONAL INFORMATION  First Name ' Last Name ' Last Name ' Department Zip /Postal Code Country ' If you have a website,                      | - |
| ERSONAL INFORMATION  First Name* Last Name* Department Zip / Postal Code Country* If you have a website,                                                                                                    |   |
| First Name* Last Name* Last Name* Department Zip / Postal Code Country* If you have a website,                                                                                                    |   |
| Last Name* Institution / Company* Department Zip / Postal Code Country* If you have a website,                                                                                                    |   |
| Institution / Company*                                                                                                    |   |
| Department Zip / Postal Code Country* If you have a website,                                                                                                    |   |
| Zip / Postal Code Country'                                                                                                    |   |
| Country'                                                                                                    |   |
| If you have a website,                                                                                                    |   |
| please enter the URL here                                                                                                    |   |
| Required fields are denoted by an asterisk(')                                                                                                    |   |
| Once you click Register, we'll send you an e-mail message<br>containing your temporary password. To ensure your temporary<br>password is received, you may need to add dba@ioni.ucla.edu to<br>your safe sender list. |   |

Once the registration process is complete, a confirmation email will be sent with a temporary password and login instructions.

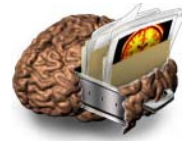

## Image & Data Archive Log-In

| Email                                                                                                    | Password                                                                                                    | 174                                                                                                    |                                                                                                    |                                                                                                    |                                                                                                    |                                                                                                    | Register Forgot                                                                                                    | Passwor                                                             |
|----------------------------------------------------------------------------------------------------|----------------------------------------------------------------------------------------------------|----------------------------------------------------------------------------------------------------|----------------------------------------------------------------------------------------------------|----------------------------------------------------------------------------------------------------|----------------------------------------------------------------------------------------------------|----------------------------------------------------------------------------------------------------|----------------------------------------------------------------------------------------------------|---------------------------------------------------------------------|
|                                                                                                    | LONI<br>Image Data A                                                                                                    | Archive                                                                                                    |                                                                                                    |                                                                                                    |                                                                                                    |                                                                                                    |                                                                                                    |                                                                     |
| IDA HOME -                                                                                                    | ABOUT NEWS                                                                                                    | DOCUMENTATION                                                                                                    | SOFTWARE                                                                                                    | DATA                                                                                                    |                                                                                                    |                                                                                                    | LON                                                                                                    | NI Home                                                             |
| Archiving data in<br>web browser soft<br>Once archived, d<br>engine allows use                                                                                       | Data Archive (IDA) is a i<br>tilized for dozens of ne<br>s. A flexible data de-ide<br>ant servers with daily a<br>the IDA is simple, secur<br>ware. The IDA automati<br>ata may be downloaded<br>ers to download image of                        | unioninging research pr<br>entification engine and e<br>nd weekly on- and off-si<br>re and requires no spec<br>cally extracts relevant m<br>d and/or streamed into t<br>data in a number of file !                             | ialized hardware, se<br>alized hardware, s<br>etadata from the d<br>he LONI Pipeline p<br>formats in addition                                                                 | software or perso<br>believe or perso<br>believe or perso<br>belie | ), tracking and disset<br>urope and accommo<br>sure compliance with<br>onnel. All that is require<br>ge files allowing data<br>onment. Integration o<br>le format.                                                                                                    | nunating neuroim<br>dates MRI, PET,<br>patient-privacy r<br>ired is a compute<br>to be searched i<br>if the LONI Debal | aging and related<br>MRA, DTI and oth<br>egulations. All dat<br>er with internet acc<br>within moments of<br>beler file format tra   | d clinical<br>her<br>ta are<br>cess and<br>f archival<br>ranslation |
| Archiving data in IDA is i<br>imaging modalities<br>stored on redund<br>Archiving data in<br>web browser soft<br>Once archived, d<br>engine allows use<br>Image Data | Data Archive (IDA) is a<br>utilized for dozens of ne<br>s. A flexible data de-ide<br>ant servers with dally a<br>the IDA is simple, secur<br>ware. The IDA automati<br>at may be downloaded<br>ers to download image of<br>Storage, Protect      | uroimaging research pr<br>embraction engine and e<br>nd weekly on- and off-si<br>re and requires no spec<br>cally extracts relevant m<br>d and/or streamed into t<br>data in a number of file !                                | in for alcriving, se<br>ojects across North<br>ncrypted file transis<br>te backups.<br>ialized hardware, s<br>ietadata from the d<br>b LONI Pipeline p<br>formats in addition | software or perso<br>be-identified imaging<br>to the original fill                                                                                                    | I, iraciking and disset<br>urope and accommo<br>sure compliance with<br>pannel. All that is requ<br>ge files allowing data<br>mment. Integration o<br>e format.                                                                                                    | minating neuroim<br>dates MR, PET,<br>patient-privacy r<br>irred Is a compute<br>to be searched<br>of the LONI Debal   | aging and related<br>MRA. DTI and oth<br>egulations. All dat<br>er with internet acco<br>within moments of<br>beler file format tra  | d clinical<br>her<br>ita are<br>cess and<br>f archiva<br>ranslation |
| ABOUT                                                                                                    | Data Archive (DA) is a<br>allized for dozens of ne<br>s. A flexible data de-ide<br>ant servers with daily a<br>the IDA is simple, secut<br>ware. The IDA automati<br>eta anaya chanicade<br>ers to download image of<br>Storage, Protect<br>NEWS | urroiminging research pre-<br>employed and the engine and e-<br>nd weekly on- and off-si-<br>re and requires no spec-<br>cally extracts relevant m<br>d and/or streamed into t<br>data in a number of file t<br>tion & Sharing | n tot alcriverg), see<br>incrypted file trans-<br>te backups.<br>lailzed hardware, s<br>leitadata from the d<br>he LONI Pipeline p<br>formats in addition                     | and ming, sharing and the second second seco                                                                                                    | <ul> <li>if it denotes that the descent of the descent of the</li></ul> | miniating neuroim<br>dates MRI, PET, patient-privacy r<br>irred is a compute<br>to be searched of<br>the LONI Debal    | aging and related<br>MRA, DTI and oth<br>egulations. All dat<br>er with internet facco<br>within moments of<br>beler file format tra | d clinical<br>her<br>Ita are<br>cess and<br>f archiva<br>anslation  |

#### Note:

If you are experiencing difficulty with access, notify dba@loni.usc.edu.

#### Select a project from the Projects menu (1).

The Projects menu displays a description of the project (2), project–related links (3), and a chart showing participant distribution (4). You may view a break-down of the distribution based on research group and gender by selecting the checkbox in the corresponding chart (5). To remove an individual group from the participant distribution chart, click on the corresponding section of the pie chart (6).

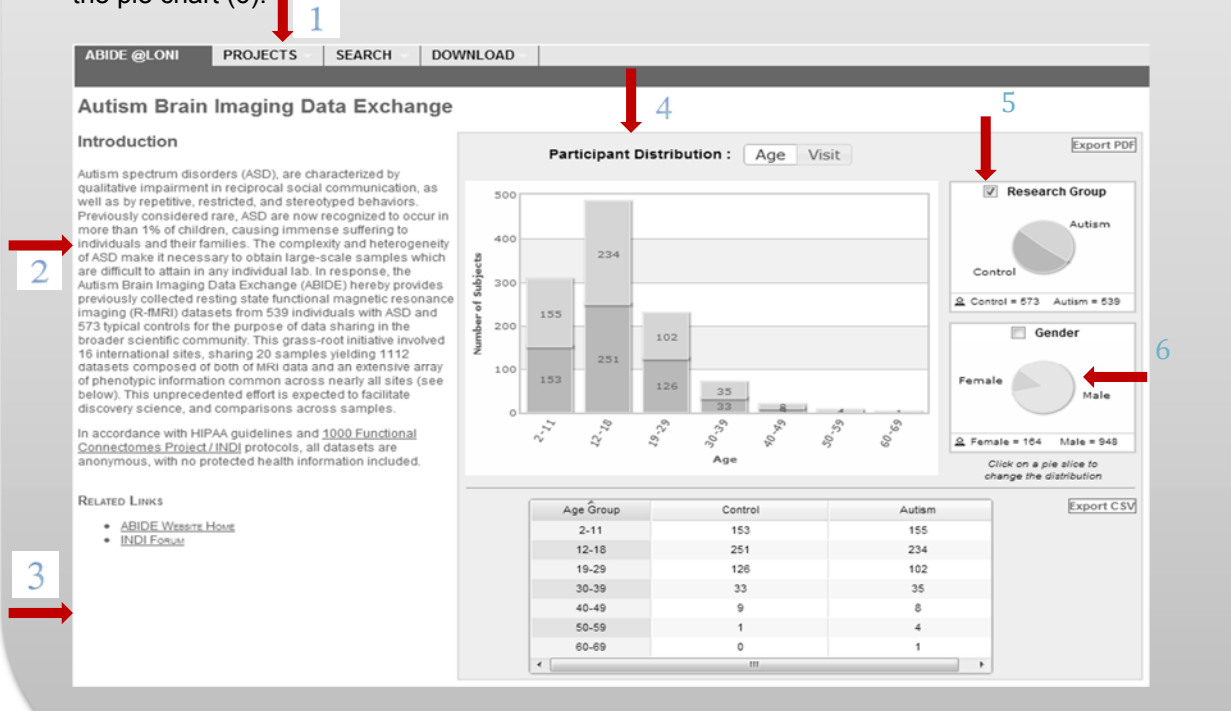

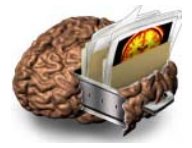

### B – SEARCH

Users can search for images based on subject and image-related criteria, view images, form collections and download images. There are two types of image searches: <u>Simple search</u> and <u>Advanced search</u>. The Simple Search performs a basic database query on subjects and images, providing information such as subject age, sex and image modality or series description. The Advanced Search supports a more extensive exploration of the database and provides additional information about subjects and images. To download images, perform a Simple or Advanced Search, add the images to a data collection then download. To access processed images, use the Advanced Search.

#### SEARCH AND DOWNLOAD DATA GRAPHIC OVERVIEW

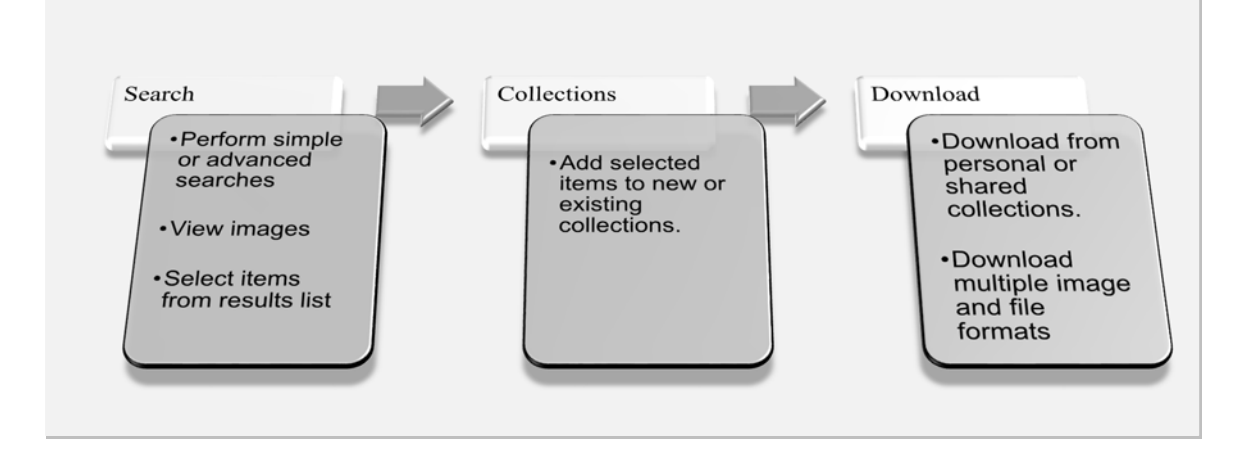

#### SIMPLE SEARCH

| Choose SIM    | IPLE SEARCH on the SEARCH menu.                                                                                                    |                                     |
|---------------|----------------------------------------------------------------------------------------------------|-------------------------------------|
|               | LONI<br>Image Data Archive                                                                                                    | NOMEAND AN<br>MARKE DATA<br>ARCHIVE |
| Simple Search | PROJECTS     SEARCH     ARCHIVE     DOWNLOAD     MANAGE       Advanced Search     Image: Constraint of the search in the search in the search | LONI Home                           |

Note: Available menu options vary based on project and user access level.

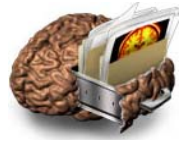

Enter the search criteria and click SEARCH

| arch Data Collections                       |                                                      |                                                                                          |                      |         |    |  |
|---------------------------------------------|------------------------------------------------------|------------------------------------------------------------------------------------------|----------------------|---------|----|--|
| nter your selection criteria (              | using the form below:                                |                                                                                          |                      |         |    |  |
| Subject ID:<br>Sex: Both •<br>Age: Equals • | Leave blank unless searching for a specific subject. | Modality:<br>Series Description:<br>Weighting:<br>Slice Thickness:<br>Acquisition Plane: | MRI •<br>•<br>Equals | •       | mm |  |
| SEARCH RESULTS                              |                                                      |                                                                                          |                      |         | _  |  |
| Order By:                                   | ▼ and then by:                                       |                                                                                          | Image Co             | unt 500 | •  |  |
|                                             | RESET                                                |                                                                                          | SE                   | ARCH    | _  |  |

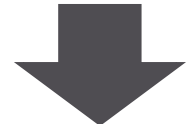

Click VIEW to see an image using the IDA Image Viewer.

| JENU. PIOJ                                                                   | ects   Research                                                            | Groups                                        | s   Modalitie                                                      | s   Hel                        | p   View                       | Collections   Image                                               | e Status                                |                                        |                                           |                  |                       |                         |
|------------------------------------------------------------------------------|----------------------------------------------------------------------------|-----------------------------------------------|--------------------------------------------------------------------|--------------------------------|--------------------------------|-------------------------------------------------------------------|-----------------------------------------|----------------------------------------|-------------------------------------------|------------------|-----------------------|-------------------------|
| Search                                                                       | Search Result                                                              | s D                                           | ata Collect                                                        | ions                           |                                |                                                                   |                                         |                                        |                                           |                  |                       |                         |
|                                                                              | oust ADMI (DDA)                                                            | ADNIP (I                                      | MANAGER), A                                                        | POE (ME                        | MBER), BE                      | EPI (GUEST), CRYO (M                                              | ANAGER), GEM                            | IS (DBA), GIBT (MA                     | NAGER), HVLMS (LEA                        | DER), ICE        | BM (MAN               | AGER), PAD              |
| our access<br>LEADER), SF<br>access to da                                    | IC (MEMBER), SIM<br>ta is controlled by<br>(1                              | S (DBA)<br>each p<br>of 1) <                  | prev 1 nex                                                         | er. Click                      | the Projec                     | ts link above for addi                                            | tional informa                          | ition.                                 |                                           |                  | NDC TO C              | OLLECTION               |
| OUT access<br>LEADER), SF<br>Iccess to da                                    | IC (MEMBER), SIM<br>Ita is controlled by<br>(1<br>Research Group           | s (DBA)<br>each p<br>of 1) <<br>Sex           | prev 1 nex                                                         | er. Click<br>t><br>Age M       | the Projec                     | cts link above for addi<br>Series Description                     | tional informa<br>Weighting             | tion.<br>Slice Thickness               | Acquisition Plane                         | Status           | UDE TO C              | OLLECTION<br>Select All |
| OUR access<br>LEADER), SF<br>access to da<br>Subject<br>PAD_0001             | IC (MEMBER), SIM<br>ta is controlled by<br>(1<br>Research Group<br>Control | of 1) <                                       | roject's leade<br>prev 1 nex<br>Scan Date<br>3/11/1995             | er. Click<br>t><br>Age M<br>22 | the Project<br>Iodality<br>MRI | cts link above for addi<br>Series Description<br>T1-FFE           | tional informa<br>Weighting<br>T1       | tion.<br>Slice Thickness<br>1.0        | Acquisition Plane<br>SAGITTAL             | Status<br>A      | View*                 | OLLECTION<br>Select All |
| OUR access<br>LEADER), SF<br>Access to da<br>Subject<br>PAD_0001<br>PAD_0002 | (1<br>Research Group<br>Control<br>Control                                 | s (DBA)<br>each p<br>of 1) <<br>Sex<br>M<br>M | roject's lead<br>prev 1 nex<br>Scan Date<br>3/11/1995<br>4/04/1995 | t><br>Age<br>22<br>19          | the Project                    | cts link above for addi<br>Series Description<br>T1-FFE<br>T1-FFE | tional informa<br>Weighting<br>T1<br>T1 | tion.<br>Slice Thickness<br>1.0<br>1.0 | Acquisition Plane<br>SAGITTAL<br>SAGITTAL | Status<br>A<br>A | View*<br>View<br>VIEW | OLLECTION<br>Select All |

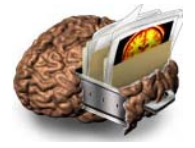

#### **VIEW IMAGES**

The IDA Image Viewer provides a multi-dimensional reconstruction of the image data. Users can view an image in different orientations, flip vertical and horizontal planes and adjust brightness and contrast. Currently, the image viewer works on 3-D images only. Only the first time point appears on 4-D images.

To view different slices, drag one of the red bars on the SELECT SLICE

| IDA 💕                               | Image Vie | ewer                 |                                                                                                    |
|-------------------------------------|-----------|----------------------|----------------------------------------------------------------------------------------------------|
|                                     |           | Serie<br>SELECT ORIE | MATION<br>Site: NA<br>Project: PAD<br>Subject ID: PAD_0001<br>Ps Description: T1-FFE<br>NTATION:<br>SAGITTAL<br>CORONAL<br>E:<br>e Number:<br>4 128 /255 b |
| PAN                                 | ZOOM      | FLIP                 | BRIGHTNESS & CONTRAST                                                                                                    |
| Drag mouse in the image area to pan | . 100 % * | Vertical Horizontal  | Brightness<br>Contrast                                                                                                    |

#### ADVANCED SEARCH

Use the Advanced Search to query the database using a more extensive list of elements than the Simple Search. Choose additional elements or image types, original or processed data, and set the sort order of the results. The availability of elements varies according to project and user access level. You may save queries to be reused.

Choose ADVANCED SEARCH from the SEARCH menu.

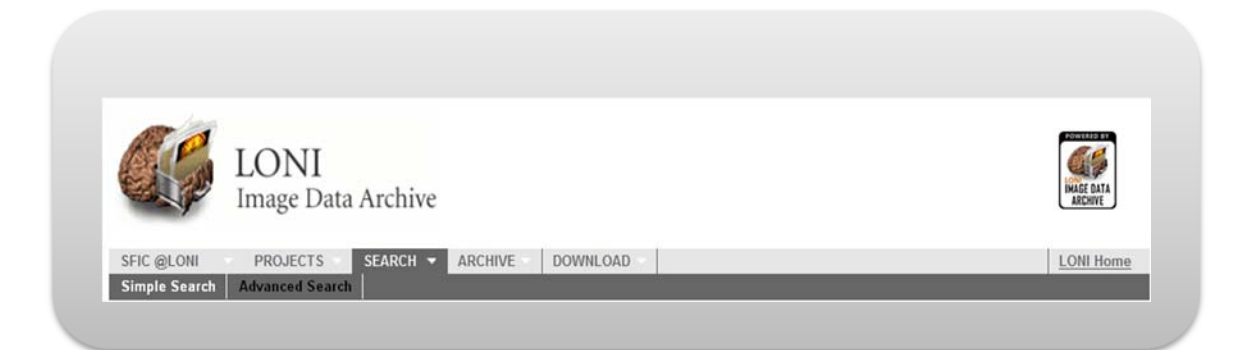

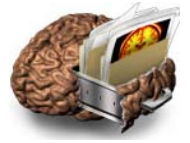

Complete the form sections.

- To display specific categories in the SEARCH CRITERIA, check the corresponding checkbox in SEARCH OPTIONS (1).
- To display specific information on the Results menu (the next page), check DISPLAY IN RESULTS (2). Some items display by default.
- Click SEARCH (3).

| SEARCH SECTION                 | Projects                     | ADN             | V ICBM                              | PPM                            |                                      |            |                 |
|--------------------------------|------------------------------|-----------------|-------------------------------------|--------------------------------|--------------------------------------|------------|-----------------|
| Project/Phase                  | SUBJECT                      |                 |                                     |                                |                                      | RESET DIS  | splay in result |
| 📝 Subject                      | Subject ID *                 |                 | Separate multiple Subject           | ID's by commas                 |                                      |            |                 |
| V Subject Specific Information | Age (years)                  | Equals •        |                                     |                                |                                      |            | (D)             |
| Assessments                    | Sex                          | Both 💌          |                                     |                                |                                      |            | 171             |
| V Study/Visit                  | Weight (kgs)                 | Fouals .        |                                     |                                |                                      |            | 171             |
| 📝 Image                        | SUBJECT SPECIFIC INFORMATION | Edona (10)      |                                     | _                              | _                                    | RESET      | splay in result |
| 🛅 Imaging Protocol             | (ICBM) Handedni              | ss 📃            | EA.                                 | 2L                             | R                                    |            |                 |
| 📝 Image Status                 | Project P                    | nase 🖹          | 1.0 2.0                             |                                |                                      | DECET DE   |                 |
| Image Processing               | atuunnan                     |                 |                                     |                                |                                      | pieses un  | ipidy in resolu |
| IMAGE TYPES                    | Study Date                   | Equais 💌        |                                     |                                |                                      |            |                 |
| V Original                     | Archive Date                 | Equals 💌        |                                     |                                |                                      |            |                 |
| Pre-processed                  | IMAGE                        |                 |                                     |                                |                                      | RESET      | aplay in result |
| Post-processed                 | Image Description *          |                 |                                     |                                |                                      |            |                 |
| - Display Options              | Image ID                     | S               | eparate multiple Image ID's by comm | s (eg. /123,/456, or 123,456,) |                                      |            | 8               |
| Order by: Subject ID •         | Modality 📃 🛛                 | TI 🗌 MRA        | 🗵 MRI 📄 PET                         | <b>⊡</b> MRI                   | OR O AND<br>Subject has at least one |            |                 |
| and -                          | Available                    | iser Quarantine | RBIHIPAA Quarantine                 | Flagged for Deletion           | Failed QC                            | 28-92-1 De | SEARCH          |
|                                |                              |                 |                                     |                                |                                      |            | 3               |

#### **DEFINITIONS:**

- > Original data refers to raw image files.
- > Processed data refers to registered or warped data (e.g. segmentations).
- To select more than one item in a drop-down, click each item while holding down the control key on PC or Command key on Mac).

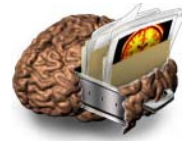

#### **Advanced Search Results**

The Search Results tab displays information about image sets matching the search criteria. Users can view and add these results to collections, and save search parameters (page 12). The Series Description of each image is a link to the detail page, which provides additional information about the image such as weighting, pulse sequence, acquisition type, etc. Users can also view images from the Image Protocol Details page.

- Check the checkbox beside VIEW (1) and then select ADD TO COLLECTION (2) to add images to a collection. This is a necessary step before downloading the image(s) (see page 14).
- To view image header information/ imaging protocol, select an image DESCRIPTION (3). This will open the IMAGE DATA DETAILS interface.

| playing Results 1-20 of 8135 |              | 1 image s | elected |      |          |      | Select All Add To Collection |
|------------------------------|--------------|-----------|---------|------|----------|------|------------------------------|
| UBJECT                       |              |           | STUDY   |      | IMAGE    |      |                              |
| Select                       | Subject ID 🔻 | Sex       | Select  | Age  | Select   | View | Description                  |
| V                            | MNI_0101     | F         | V       | 24.0 | <b>V</b> | VIEW | T1-FFE                       |
|                              | MNI_0102     | м         | (m)     | 29.0 |          | VIEW | T1-FFE                       |
|                              | MNI_0103     | М         |         | 22.0 |          | VIEW | T1-FFE                       |
|                              | MNI_0104     | м         |         | 35.0 |          | VIEW | T1-FFE                       |
|                              | MNI_0105     | М         |         | 31.0 |          | VIEW | T1-FFE                       |
|                              | MNI_0106     | м         |         | 31.0 |          | VIEW | T1-FFE                       |
|                              | MNI_0107     | М         |         | 21.0 |          | VIEW | T1-FFE                       |
|                              | MNI_0108     | м         |         | 26.0 |          | VIEW | T1-FFE                       |
|                              | MNI_0109     | М         |         | 19.0 |          | VIEW | T1-FFE                       |
|                              | MNI_0110     | м         |         | 28.0 |          | VIEW | T1-FFE                       |
|                              | MNI_0111     | F         |         | 26.0 |          | VIEW | T1-FFE                       |
|                              | MNI_0112     | м         |         | 23.0 |          | VIEW | T1-FFE                       |
|                              | MNI_0113     | F         |         | 24.0 |          | VIEW | T1 FFE                       |
|                              | MNI_0114     | F         |         | 20.0 |          | VIEW | T1-FFE                       |

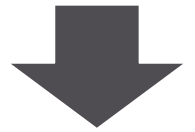

On the IMAGE DATA DETAILS page display an image by selecting VIEW. The image will open in the IDA image viewer (page 9).

#### Image Data Details

| T1-FFE               |                                                                                                    | Subject ID: MNI                                | 0101        |
|----------------------|----------------------------------------------------------------------------------------------------|------------------------------------------------|-------------|
| Modality             | : MRI                                                                                              | Research Group                                 | Control     |
| Image Type           | : Original                                                                                         | Sex                                            | Female      |
| Image File Type      | : Image Volume                                                                                     | Visit                                          | N/A         |
| Acquisition Protocol |                                                                                                    |                                                |             |
| Image Status         | : AVAILABLE VIEW                                                                                   |                                                |             |
| Imaging Protocol     | : Acquisition Plane=SAGITTAL; Acquisition Type=3D; Coil=; Field Strength=1.5 tesla; Flip Angle=30. | 0 degree; Manufacturer=Philips; Matrix X=172.0 | pixels; Mai |

Note: Processed images display an additional section describing information such as package name, process name, program name, etc.

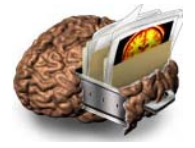

#### SAVE QUERIES

Any search generated with the Advanced Search can be saved and re-used. Users can query the database with saved searches for repeated use in analysis and comparison.

Click SAVE QUERY on the Advanced Search Results tab.

| Auvan                                  | ced Searc                   | n: Res               | uits           |               |                    |                                                            |
|----------------------------------------|-----------------------------|----------------------|----------------|---------------|--------------------|------------------------------------------------------------|
|                                        |                             |                      |                |               |                    |                                                            |
| 10 record(s) matched<br>mage count=500 | your search criteria: Sub   | ject Sex=All; Image  | e Status=User  | Quarantine;   | Subject Id=UCLA_12 | 234; Modality=MRI; Image Type=Original; Maximum            |
|                                        |                             |                      |                |               |                    |                                                            |
| SUBJECT                                | save the query. Click ADD I | O COLLECTION to      | STUDY          | mage sets t   | MAGE               | NEW SEARCH to return to the search page.                   |
| Select                                 | Subject Id                  | Sex                  | Select         | Age           | Select             | Series Description                                         |
|                                        | UCLA_1234                   | Female               |                | 21.0          |                    | Circle Scout                                               |
|                                        |                             |                      |                |               |                    | gre field map                                              |
|                                        |                             |                      |                |               |                    | Matched Bandwidth Hi-Res                                   |
|                                        |                             |                      |                | 21.0          |                    | SAG DOUBLE ECHO                                            |
|                                        |                             |                      |                |               |                    | SAG MPRAGE 8 CHANNEL                                       |
|                                        |                             |                      |                |               |                    | SAG MPRAGE 8 CHANNEL                                       |
|                                        |                             |                      |                |               | <b></b>            | SAG MPRAGE 8 CHANNEL                                       |
|                                        |                             |                      |                |               |                    | SAG MPRAGE 8 CHANNEL                                       |
|                                        |                             |                      |                |               | (FT)               | SAG MPRAGE 8 CHANNEL                                       |
|                                        |                             |                      |                |               |                    | Three Plane Loc-trufisp                                    |
|                                        |                             | Click                | here to select | all series or | this page. 🕅       |                                                            |
| Note: To select an i                   | ndividual image series, cli | ck the select box un | der IMAGE or   | click the box | under STUDY or SUB | JECT to select all series in the study or for the subject. |
|                                        |                             | Click RESET to un    | ncheck the che | ckboxes on    | this page. RESI    | ET                                                         |
|                                        |                             |                      |                | 1             |                    |                                                            |
| Previous                               |                             |                      |                |               |                    | Next                                                       |

The Save Query pop-up appears.

- Provide a new query name (1) and description (2).
- Click SAVE QUERY (3).

| Enter a name for the query.  |                                 |                                 | 1                        |                             |
|------------------------------|---------------------------------|---------------------------------|--------------------------|-----------------------------|
| Enter the query description. |                                 |                                 | 2                        |                             |
| Click the SA                 | VE QUERY button to save this qu | Jery or Click the CANCEL button | to return to the results | page without saving the que |
| 2                            |                                 |                                 |                          |                             |

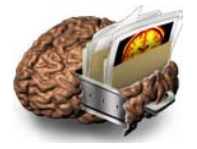

#### DETAILS:

> Once a search has been saved, a drop-down list appears on the Advanced Search submenu.

To run a saved query, select the query from the saved query drop-down list. LONI Image Data Archive PAD @LONI PROJECTS SEARCH V ARCHIVE DOWNLOAD MANAGE LONI Hom Simple Search Advanced Search Image Database: Advanced Search Choose a saved query or Specify your selection criteria in the form below. Hold down "Ctrl" & Click to select or deselect multiple options Wild cards (\*) are permitted in fields marked with a \* in the form below. For example, UCLA\* returns records where the value begins with "UCLA SAVED QUERY Select saved query UBJECT INFORMATION SEARCH Displayed by default Leave blank unless Subject Id\* searching for a specific subject

## **C – IMAGE COLLECTIONS**

#### OVERVIEW

The Collections Interface provides access to existing collections and their individual components. Users can view, remove, regroup or download single images and entire collections. This level of interaction applies both to personal collections and shared collections, those created by other users to which the user has access.

Users can create collections with an unlimited number of images. It is not necessary to perform a search to access previously created collections. Collections can be restructured by adding or removing images.

#### Features:

- Access Personal data collections.
- Download Any number of images with a single request.
- Download images in a number of file formats, including the originally archived format, or an alternate format of the user's choice (Analyze, NIFTI, 4D, MINC)
- -Track downloaded/ not downloaded images.
- Access shared collections (Created by other users).

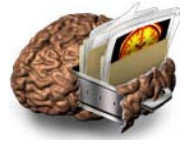

#### **CREATE IMAGE COLLECTIONS AND DOWNLOAD**

Use the Image Collections submenu to manage and download data selected through Simple and Advanced Searches. Create new collections, add to previously created collections, or change collections as needed. Use collections for viewing, downloading and sharing imaging data.

Perform a Simple or Advanced Search (see page 7).

- $\triangleright$ On the Search Results page, choose images by checking the Select box beside the image(s) (1). 2
- Click ADD TO COLLECTION (2).  $\geq$

|          |                |      |            |     |          |                |                 |           |                 |                   |        |        | •            |   |
|----------|----------------|------|------------|-----|----------|----------------|-----------------|-----------|-----------------|-------------------|--------|--------|--------------|---|
|          |                | (1 0 | f21) < pre | v 1 | 23456    | 7 8 9 10 11 12 | <u>13 14 15</u> | next>     |                 |                   |        | ADD TO | COLLECTION   |   |
| Subject  | Research Group | Sex  | Scan Date  | Age | Modality | Series Des     | cription        | Weighting | Slice Thickness | Acquisition Plane | Status | View*  | Select All 属 |   |
| MNI_0500 | Control        | М    | 5/25/2002  | 62  | MRI      | SAG DUAL TS    | E OLD WA        | Y PD      | 2.0             | SAGITTAL          | Q1     | VIEW   | V            | 1 |
|          |                |      |            |     |          | SAG DUAL TSI   | E OLD WA        | AY PD     | 2.0             | SAGITTAL          | Q1     | VIEW   |              | 1 |
|          |                |      |            |     |          | SAG DUAL TSI   | E OLD WA        | AY PD     | 2.0             | SAGITTAL          | Q1     | VIEW   |              |   |
|          |                |      |            |     |          | SAG DUAL TS    | E OLD WA        | AY PD     | 2.0             | SAGITTAL          | Q1     | VIEW   |              |   |
|          |                |      |            |     |          | SAG DUAL TSI   | E OLD WA        | AY PD     | 2.0             | SAGITTAL          | Q1     | VIEW   |              |   |
|          |                |      |            |     |          | SAG DUAL TSI   | E OLD WA        | AY PD     | 2.0             | SAGITTAL          | Q1     | VIEW   |              |   |
|          |                |      |            |     |          | SAG DUAL TSI   | E OLD WA        | AY PD     | 2.0             | SAGITTAL          | Q1     | VIEW   |              |   |
|          |                |      |            |     |          | SAG DUAL TS    | E OLD WA        | AY PD     | 2.0             | SAGITTAL          | Q1     | VIEW   |              |   |
| MNI_0501 | Control        | F    | 5/25/2002  | 41  | MRI      | SAG DUAL TSI   | E OLD WA        | AY PD     | 2.0             | SAGITTAL          | Q1     | VIEW   |              |   |
|          |                |      |            |     |          | SAG DUAL TSI   | E OLD WA        | AY PD     | 2.0             | SAGITTAL          | Q1     | VIEW   |              |   |
|          |                |      |            |     |          | SAG DUAL TSI   | E OLD WA        | AY PD     | 2.0             | SAGITTAL          | Q1     | VIEW   |              |   |
|          |                |      |            |     |          | SAG DUAL TSI   | E OLD WA        | AY PD     | 2.0             | SAGITTAL          | Q1     | VIEW   |              |   |
|          |                |      |            |     |          | SAG DUAL TSI   | E OLD WA        | AY PD     | 2.0             | SAGITTAL          | Q1     | VIEW   |              |   |
|          |                |      |            |     |          | SAG DUAL TSI   | E OLD WA        | AY PD     | 2.0             | SAGITTAL          | Q1     | VIEW   |              |   |
|          |                |      |            |     |          | SAG DUAL TSI   | E OLD WA        | AY PD     | 2.0             | SAGITTAL          | Q1     | VIEW   |              |   |
|          |                |      |            |     |          | SAG DUAL TSI   | E OLD WA        | AY PD     | 2.0             | SAGITTAL          | Q1     | VIEW   |              |   |
| MNI_0502 | Control        | F    | 5/25/2002  | 45  | MRI      | SAG DUAL TS    | E OLD WA        | AY PD     | 2.0             | SAGITTAL          | Q1     | VIEW   |              |   |

- Enter a name for the collection or select an existing collection name (1).
- $\succ$  Click OK (3).

| 2 images select | ed                  | Share C    | ollection | lunhate Coller |
|-----------------|---------------------|------------|-----------|----------------|
|                 | Regroup             | Collection |           |                |
| Select a ex     | visting collection: |            | Ţ         |                |
| OR              | lioting concerten   |            |           | ← 1            |
| OK E            |                     |            |           |                |
| Enter a na      | me for the collect  |            |           |                |
|                 |                     | 2          |           |                |
|                 |                     | 2          |           | OK Cance       |

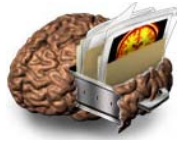

- > A new window displays the collection contents.
- > To view the image, click on the **DESCRIPTION** link.
- > A new window opens. Click VIEW under Acquisition Protocol (not shown).

| COLLECTIONS                                      | ACTIONS                     |                        |                   |                   |                   |                    |                                   |             |            |                      |                                        |
|--------------------------------------------------|-----------------------------|------------------------|-------------------|-------------------|-------------------|--------------------|-----------------------------------|-------------|------------|----------------------|----------------------------------------|
| Expand a collection by clicking on the + symbol. | Select items<br>Choose an a | below by<br>ction to p | clickin<br>erform | ig the<br>I on se | select<br>elected | box(es).<br>items. |                                   | DOWN        |            | As Archived<br>NiFTI | <ul><li>ANALYZE</li><li>MINC</li></ul> |
| Collections                                      | Collection: u               | cla30s                 |                   |                   | 0 i               | images se          | elected                           | Share Colle | ction Unsh | are Collection       | Export Metadata                        |
| - My Collections                                 | Subject                     | <u>Group</u>           | <u>Sex</u>        | <u>Age</u>        | <u>Visit</u>      | Modality           | Description                       | <u>Type</u> | Acq Date   | Format Down          | <u>iloaded</u> All 🔲                   |
| T-MAIS4 (3)                                      | UCLA_1231                   | Control                | М                 | 63                | 0                 | MRA                | tof fi3d tra-Multislab MIP<br>COR | · Original  | 9/05/2006  | DCM                  |                                        |
| +-nresentation (6)                               | UCLA_1131                   | Control                | М                 | 21                | 0                 | MRA                | tof fi3d tra-Multislab MIP<br>COR | · Original  | 9/14/2007  | DCM                  |                                        |

Instead, to download, select images or entire collections by selecting the checkbox beside an image (1) or checking the All box (2).

| ULLECTIONS                                          | ACTIONS_                       |                               |                     |                    |                     |                 |                                |                      |                        |               |                        |                     |     |  |
|-----------------------------------------------------|--------------------------------|-------------------------------|---------------------|--------------------|---------------------|-----------------|--------------------------------|----------------------|------------------------|---------------|------------------------|---------------------|-----|--|
| (pand a collection by clicking on<br>e + symbol.    | Select items b<br>Choose an ac | elow by clic<br>tion to perfo | king the<br>rm on s | e selec<br>selecte | t box(es<br>d items | ).<br>RI        | MOVE                           | REGROUP              | DOWNLOAD               |               | s Archived C<br>IFTI C | ) ANALYZE<br>) MINC |     |  |
| ollections                                          | Collection: MA                 | irs4                          |                     | 2                  | images              | selected        |                                | Sh                   | are Collection         | Unshar        | e Collection Ex        | port Metadata       |     |  |
| My Collections                                      | Subject                        | <u>Group</u>                  | <u>Sex</u>          | <u>Age</u>         | <u>Visit</u>        | <u>Modality</u> | Descri                         | otionType            | <u>Acq Date</u>        | <u>Format</u> | Downloaded             | All 🔲               | 2   |  |
| - MARS4 (2)<br>Not Downloaded (0)<br>Downloaded (2) | PAD_0002<br>PAD_0001           | Control<br>Control            | M<br>M              | 19<br>22           | 0<br>0              | mri<br>Mri      | <u>T1-FFE</u><br><u>T1-FFE</u> | Original<br>Original | 4/04/1995<br>3/11/1995 | IMG<br>IMG    | 3/05/2009<br>3/04/2009 | 2                   | - 1 |  |
| + brin1 (20)<br>+ presentation (6)                  |                                |                               |                     |                    |                     |                 |                                |                      |                        |               |                        |                     |     |  |
| + sag2 (1)                                          |                                |                               |                     |                    |                     |                 |                                |                      |                        |               |                        |                     |     |  |
| + seventeens (6)                                    |                                |                               |                     |                    |                     |                 |                                |                      |                        |               |                        |                     |     |  |

- Choose file download format, either as originally archived or converted to MINC, Analyze, NIfTI or NIfTI 4D by choosing the corresponding button in the Actions section (1). Click DOWNLOAD (2).
- A new window opens. Provide the download location. The files will download to the selected location.

| COLLECTIONS                                              | _ACTIONS_                      |                               |                   |                    |                     |          |               |          | 2              |                   |                       |                     |       |
|----------------------------------------------------------|--------------------------------|-------------------------------|-------------------|--------------------|---------------------|----------|---------------|----------|----------------|-------------------|-----------------------|---------------------|-------|
| Expand a collection by clicking on the + symbol.         | Select items b<br>Choose an ac | elow by clic<br>tion to perfe | king th<br>arm on | e selec<br>selecte | t box(es<br>d items | R        | EMOVE         | EGROUP   | DOWNLOAD       |                   | s Archived (<br>FTI ( | ) analyze<br>) minc |       |
| Collections =                                            | Collection: MA                 | irs4                          |                   | 2                  | imager              | selected |               | Sh       | are Collection | 1. and the second | Columbus              | xport Metad         | lata  |
| - My Collections                                         | Subject                        | Group                         | Sex               | Age                | Vist                | Modality | Descrip       | tionType | Acq Date       | Format            | Downloaded            | AI                  |       |
| - MAIS4 (2)                                              | PAD_0002                       | Control                       | М                 | 19                 | 0                   | MRI      | T1-FFE        | Original | 4/04/1995      | IMG               | 3/05/2009             | M                   | ^     |
| - Downloaded (2)     + brin1 (20)     + presentation (6) | PAD_0001                       | Control                       | м                 | 22                 | 0                   | MRI      | <u>T1-FFE</u> | Original | 3/11/1995      | MG                | 3/04/2009             | X                   | 2.624 |

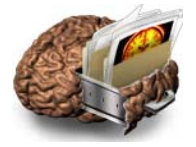

#### DETAILS:

- > Converting file formats adds slightly to the overall download time.
- For each image downloaded, an XML file containing metadata about the subject and the image is placed in the root of the download directory.
  - See Appendix for an example of an XML file.

To view a collection, click on the collection name.

|                                                    | 11                                                |                                                          |   |                 | -                                              | -                                         |
|----------------------------------------------------|---------------------------------------------------|----------------------------------------------------------|---|-----------------|------------------------------------------------|-------------------------------------------|
| Expand a collection by clicking on<br>he + symbol. | Select items below by o<br>Choose an action to pe | clicking the select box(es).<br>rform on selected items. |   |                 | <ul> <li>As Archived</li> <li>NiFTI</li> </ul> | <ul> <li>ANALYZE</li> <li>MINC</li> </ul> |
| Collections 🗾                                      | Collection:                                       | 0 images selected                                        | S | hare Collection | nshare Collection                              | Export Metad                              |
| My Collections                                     |                                                   |                                                          |   |                 |                                                |                                           |
| - MArs4 (2)                                        |                                                   |                                                          |   |                 |                                                |                                           |
| Not Downloaded (0)                                 |                                                   |                                                          |   |                 |                                                |                                           |
| Downloaded (2)                                     |                                                   |                                                          |   |                 |                                                |                                           |
| 🛨 brin1 (20)                                       |                                                   |                                                          |   |                 |                                                |                                           |
| + presentation (6)                                 |                                                   |                                                          |   |                 |                                                |                                           |
|                                                    |                                                   |                                                          |   |                 |                                                |                                           |
| + sag2 (1)                                         |                                                   |                                                          |   |                 |                                                |                                           |
| + sag2 (1)<br>+ seventeens (6)                     |                                                   |                                                          |   |                 |                                                |                                           |

To move an image or group of images to a new or different collection, check the appropriate checkbox beside the image(s) (1) and click **REGROUP** (2).

| Search Data Collections                                                   |                                                           |                                          |                      |                             |                                    |                                             |                                           | 2                                        |                                           |                      |                                      |                     |   |   |
|---------------------------------------------------------------------------|-----------------------------------------------------------|------------------------------------------|----------------------|-----------------------------|------------------------------------|---------------------------------------------|-------------------------------------------|------------------------------------------|-------------------------------------------|----------------------|--------------------------------------|---------------------|---|---|
| ColLECTIONS<br>Expand a collection by clicking on<br>the + symbol.        | ACTIONS<br>Select items be<br>Choose an acti              | elow by clic                             | king the             | e selec<br>selecte          | t box(es<br>d items                | ).                                          | EMOVE                                     | REGROUP                                  | DOWNLOA                                   | O N                  | s Archived<br>IIFTI                  | O ANALYZE<br>O MINC |   | 1 |
| Collections  My Collections  Mars4 (2)  Not Downloaded (0) Downloaded (2) | Collection: MAr<br><u>Subject</u><br>PAD_0002<br>PAD_0001 | s4<br><u>Group</u><br>Control<br>Control | <u>Sex</u><br>M<br>M | 2<br><u>Age</u><br>19<br>22 | ! image:<br><u>Visit</u><br>0<br>0 | s selected<br><u>Modality</u><br>MRI<br>MRI | Descrip<br><u>T1-FFE</u><br><u>T1-FFE</u> | <u>stionType</u><br>Original<br>Original | <u>Acq Date</u><br>4/04/1995<br>3/11/1995 | Format<br>IMG<br>IMG | Downloadee<br>3/05/2009<br>3/04/2009 | Export Metad        | ▲ |   |

A dialogue box appears. Select an existing collection or enter a new name for the collection (1) and click OK (2).

| 2 imao | nes selected                                                  | Share Colle    | ction | re Collectio |
|--------|---------------------------------------------------------------|----------------|-------|--------------|
|        | Regro                                                         | oup Collection |       | 3            |
| 2<br>( | Select a existing collecti<br>DR<br>Enter a name for the coll | ection:        |       | 1 <b></b> 1  |

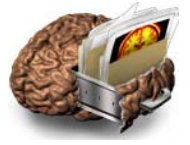

## The new regrouped collection appears.

| _COLLECTIONS                                        | ACTIONS                        |                               |                   |                    |                     |            |               |           |                 |               |                    |                                        |
|-----------------------------------------------------|--------------------------------|-------------------------------|-------------------|--------------------|---------------------|------------|---------------|-----------|-----------------|---------------|--------------------|----------------------------------------|
| Expand a collection by clicking on<br>the + symbol. | Select items b<br>Choose an ac | elow by clic<br>tion to perfo | king th<br>orm on | e selec<br>selecte | t box(es<br>d items | s).        |               |           |                 | ⊙ A<br>● N    | s Archived<br>iFTI | <ul><li>ANALYZE</li><li>MINC</li></ul> |
| Collections                                         | Collection: MA                 | rs43                          |                   | C                  | ) image             | s selected |               | Sh        | are Collection  | Unshar        | e Collection       | Export Metada                          |
| My Collections                                      | Subject                        | <u>Group</u>                  | <u>Sex</u>        | <u>Age</u>         | <u>Visit</u>        | Modality   | Descri        | otionType | <u>Acq Date</u> | <u>Format</u> | Downloade          | d All 🔲                                |
|                                                     | PAD_0001                       | Control                       | М                 | 22                 | 0                   | MRI        | <u>T1-FFE</u> | Original  | 3/11/1995       | IMG           | 3/04/2009          |                                        |

## SHARE COLLECTIONS

| COLLECTIONS<br>Expand a collection by clicking on<br>the + symbol.                                                                                                    | ACTIONS_<br>Select items to<br>Choose an ac | elow by clic<br>tion to perfo | king the   | e selec<br>selecte | t box(es<br>d items | ).         | EMOVE                          | REGROUP              | DOWNLOA                | D O N      | s Archived<br>liFTI    | O analyz<br>O minc | E        |
|----------------------------------------------------------------------------------------------------|---------------------------------------------|-------------------------------|------------|--------------------|---------------------|------------|--------------------------------|----------------------|------------------------|------------|------------------------|--------------------|----------|
| Collections                                                                                                    | Collection: MA                              | irs4                          |            | 2                  | images              | s selected | -                              | Sh                   | are Collection         | Oreshar    | n Cullection           | Export Meta        | data     |
| - My Collections                                                                                                    | <u>Subject</u>                              | Group                         | <u>Sex</u> | Age                | Visit               | Modality   | Descri                         | ptionType            | Acq Date               | Format     | Downloaded             | I AI I             |          |
| Not Downloaded (0)<br>Downloaded (2)<br>+ brin1 (20)<br>+ presentation (6)<br>+ sag2 (1)<br>+ seventeens (6)<br>+ ucla30s (2)<br>My Shared Collections<br>Other Shared Collections | PAD_0002<br>PAD_0001                        | Control<br>Control            | M          | 19<br>22           | 0                   | MRI<br>MRI | <u>T1-FFE</u><br><u>T1-FFE</u> | Original<br>Original | 4/04/1995<br>3/11/1995 | IMG<br>IMG | 3.05/2009<br>3.04/2009 | R<br>R             | <u>*</u> |

A dialogue box appears. It is possible to grant different access levels to other users who can view your collection. Guest is the minimum access level to view the collection.

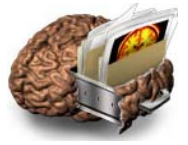

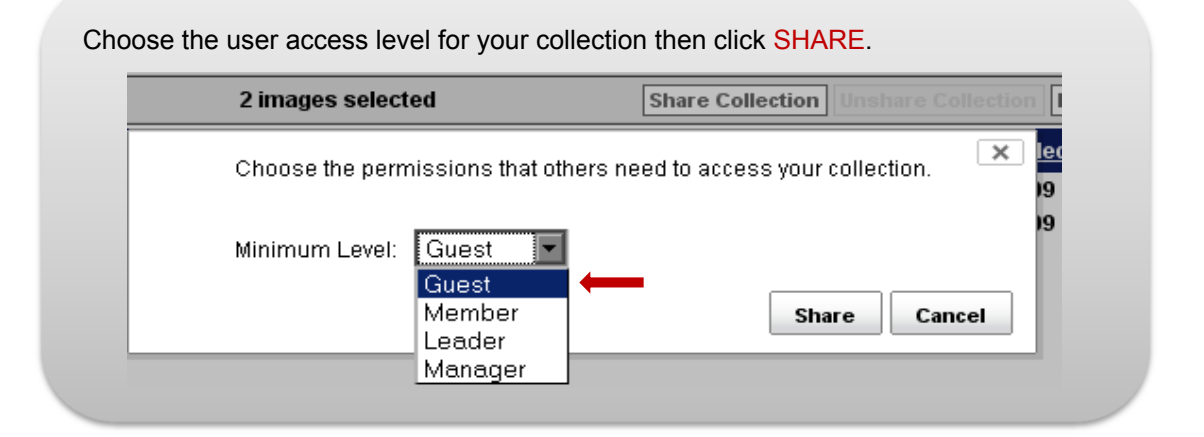

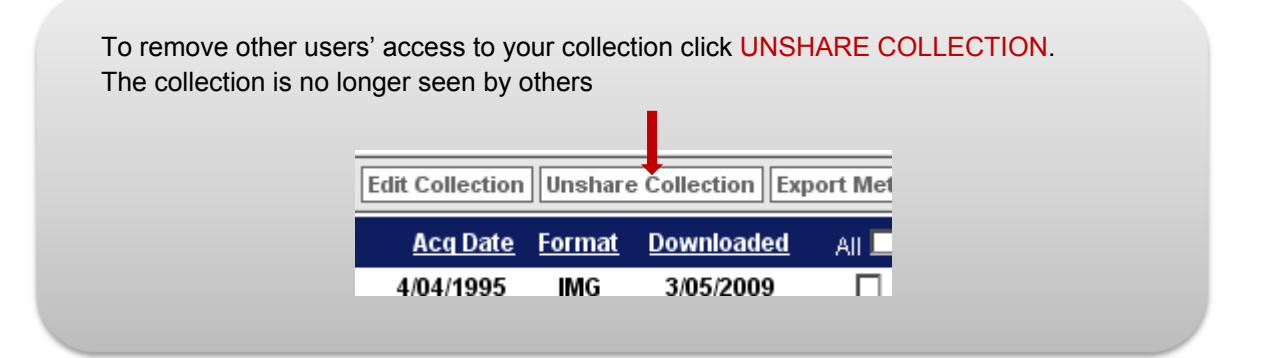

To remove an image from your collection, click the checkbox beside the image (1), or click the All checkbox (2) to remove the entire collection, then click REMOVE (3).

| _COLLECTIONS<br>Expand a collection by clicking on<br>the + symbol.                                            | ACTIONS _<br>Select items to<br>Choose an ac | telow by cli<br>tion to perf | cking th<br>orm on | e selec<br>selecte | t box(es<br>d items | ).<br>R    | EMOVE         | REGROUP              | DOWNLOA                | 0 O N      | s Archived (           | ) analyze<br>) minc | £    |
|----------------------------------------------------------------------------------------------------|----------------------------------------------|------------------------------|--------------------|--------------------|---------------------|------------|---------------|----------------------|------------------------|------------|------------------------|---------------------|------|
| Collections                                                                                                    | Collection: M/                               | lus4                         |                    | 1                  | l image             | selected   |               | [Sh                  | are Collection         | ]          |                        | aport Metar         | data |
| - My Collections                                                                                               | Subject                                      | Group                        | Sex                | Age                | Visit               | Modality   | Descri        | ptionType            | Acq Date               | Format     | Downloaded             | AL                  |      |
| + brint (20)<br>+ presentation (6)<br>+ seg2 (1)<br>+ seventeens (6)<br>+ ucla30s (2)<br>My Shared Collections | PAD_0002<br>PAD_0001                         | Control<br>Control           | M                  | 19<br>22           | 0                   | MRU<br>MRU | <u>11-348</u> | Original<br>Original | 4.04/1995<br>3/11/1995 | IMG<br>IMG | 3:05/2009<br>3:04/2009 |                     | 4    |

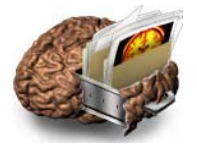

## **D – ARCHIVE**

There are two steps in the archive process: de-identification and file transmission. The de-identification step removes or replaces potentially identifying subject information from the image headers.

During the file transmission step, the de-identified files are securely transmitted to LONI and stored in the data archive. The data archive accepts DICOM, GE, Philips, HRRT and ECAT files (Type 1 headers), and files with limited header information, such as Analyze and MINC (Type 2 files). Archiving Type 2 files requires some user input to provide image metadata.

#### **ARCHIVE PROCESS GRAPHIC OVERVIEW**

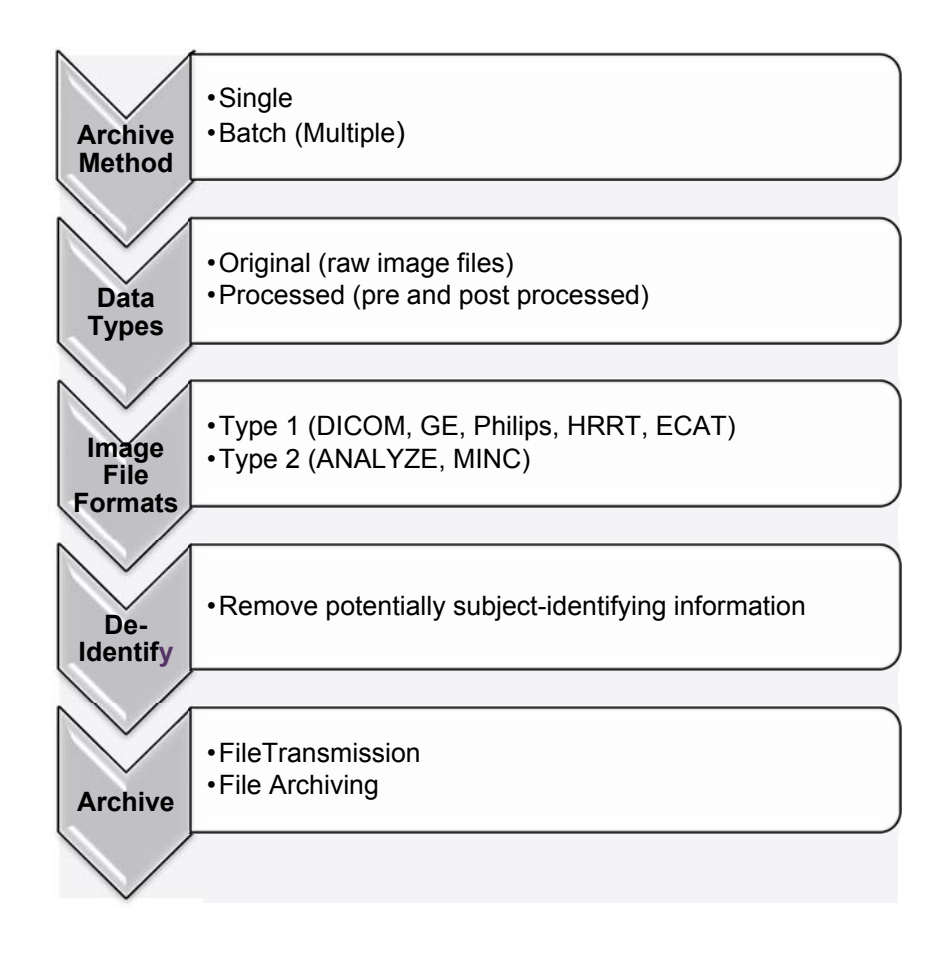

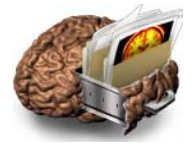

#### **SINGLE ARCHIVE INSTRUCTIONS**

Use the Single Archive process to upload one or more files from a single subject.

#### TYPE 1 FILES ARCHIVING INSTRUCTIONS (e.g. DICOM, GE, Philips, HRRT, ECAT)

#### PREREQUISITES

- Place all image files for each subject within a single directory (source directory), which may contain subdirectories. The source directory must not contain multiple image formats.
- Create an empty directory where the de-identified files will be written (target directory).

#### Νοτε

The browser window must remain open during the entire upload process. Closing the browser window cancels the upload. You may minimize the window.

#### HOW TO ARCHIVE TYPE 1 FILES (E.G. DICOM, GE, PHILIPS, HRRT, ECAT):

|                            | LONI<br>Image Data | a Archive |           |          |        | HARE BATA |
|----------------------------|--------------------|-----------|-----------|----------|--------|-----------|
| PAD @LONI<br>Archive Files | PROJECTS           | SEARCH    | ARCHIVE - | DOWNLOAD | MANAGE | LONI Home |

- > Select your Project/Site from the drop down menu (1).
- Click SINGLE ARCHIVE (2).

| PROJECT INFORMATION:                                                                                                    |                | 1 |
|----------------------------------------------------------------------------------------------------|----------------|---|
| Select Project: PAD@NotApplicable -                                                                                                    |                |   |
| ARCHIVE FILES:                                                                                                    |                |   |
| The data archival process involves two basic steps:<br>1. De-identify the header file by replacing any fields that identify the subject, such as Patient Name and ID, and<br>2. Transmit image data securely from the local site to LONI. |                |   |
| To archive a single study, click the SINGLE ARCHIVE button.                                                                                                    | SINGLE ARCHIVE |   |
| To archive multiple studies in batch mode, click the BATCH ARCHIVE button.                                                                                                    | BATCH ARCHIVE  |   |
| NOTE: Do not open multiple IDA browser windows while archiving data.                                                                                                    |                |   |
| VIEW RECENTLY ARCHIVED VOLUMES:                                                                                                    |                |   |
| Click on the VIEW button to visualize the volumetric representation of your uploaded files.                                                                                                    |                |   |
| VIEW RECENTLY ARCHIVED VOLUMES:<br>Click on the VIEW button to visualize the volumetric representation of your uploaded files.<br>Click on the REFRESH button to update the volume list.                                                  | RERESH         |   |

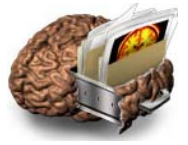

| On the DE-IDENTIFY page: <ul> <li>Provide a Subject ID.</li> <li>Click Source Directory - Browse to find the directory which contains the file(s) to be uploaded or provide the directory which contains the file(s) to be uploaded or provide the directory on the netick Select Source File Directory.</li> <li>Repeat the process to select a target directory to contain the decidentified files.</li> <li>To upload files without validating de-identification results, check the Bypass Validation Steps box (not recommended for first time users).</li> <li>Click CONTINUE to begin the de-identification process.</li> <li>To automatically record any issues during the archive process, check the box near Record diagnostics to file. You will be prompted to provide a location to store the diagnostics file. Note: this is an optional step.</li> </ul> Veter to result a down: <ul> <li>Project PADQNA</li> <li>Bypass validation steps</li> <li>Select Data Type (original) ML</li> <li>Subject ID:</li> <li>Browse.</li> </ul> Vet Source Directory for lie formats with inneed heeders (JAMA Y2C, MIX) or on beaders (TIFF, TGA, etc) mass cation a sequential sile matter to replace to the intervetore. Vet Source Directory for lie formats with inneed heeders (JAMA Y2C, MIX) or on beaders (TIFF, TGA, etc) mass cation a sequential sile matter to replace to the intervetore. In cruce                                                                                                    |                                                                                                    |                                                                                                    |                                                                                                    |
|----------------------------------------------------------------------------------------------------|----------------------------------------------------------------------------------------------------|----------------------------------------------------------------------------------------------------|----------------------------------------------------------------------------------------------------|
| <ul> <li>Provide a Subject ID.</li> <li>Slick Source Directory - Browse to find the directory which contains the file(s) to be uploaded or provide the directory which contains the file(s) to be uploaded or provide the directory.</li> <li>Repeat the process to select a target directory to contain the decidentified files.</li> <li>To upload files without validating de-identification results, check the Bypass Validation Steps box (not recommended to first time users).</li> <li>Click CONTINUE to begin the de-identification process.</li> <li>To automatically record any issues during the archive process, check the box near Record diagnostics to file. You will be prompted to provide a location to store the diagnostics file. Note: this is an optional step.</li> </ul> <b>veste follow the instructions outlined above: Project PADQNA</b> <ul> <li>Project PADQNA</li> <li>Subject ID:</li> <li>Target Directory:</li> <li>Target Directory for life formats with instep loederles file. Note: the use aloves:</li> <li>Work: 0 chardeters aloved is governe:</li> <li>Work: 0 chardeters aloved is subject. Source Directory for life formats with instep loederles (JAML Y2E, MkU) or other betters (TIFF, ToAL ed) restructions cutined bedeets (JAML Y2E, MkU) or other betters (TIFF, ToAL ed) restructions cutine the devices (JAML Y2E, MkU) or other bedeets (TIFF, ToAL ed) restructions cutine the edders (JAML Y2E, MkU) or other bedeets (TIFF, ToAL ed) restructions cutine the edders (JAML Y2E, MkU) or other bedeets (TIFF, ToAL ed) restructions cutine the edders (JAML Y2E, MkU) or other bedeets (TIFF, ToAL ed) restructions cutine the edders (JAML Y2E, MkU) or other bedeets (TIFF, ToAL ed) restructions as equevel al scenario al scenario al sce</li></ul>  | On the                                                                                                    | DE-IDENTIFY page:                                                                                                    |                                                                                                    |
| <ul> <li>Provide a Subject ID.</li> <li>Click Source Directory - Browse to find the directory which contains the file(s) to be uploaded or provide the directory path then click Select Source File Directory.</li> <li>Repeat the process to select a target directory to contain the deidentified files.</li> <li>To upload files without validating de-identification results, check the Bypass Validation Steps box (not recommended for first time users).</li> <li>Click CONTINUE to begin the de-identification process.</li> <li>To automatically record any issues during the archive process, check the box near Record diagnostics to file. You will be prompted to provide a location to store the diagnostics file. Note: this is an optional step.</li> </ul> Vesse follow the instructions outlined above:           Vore Endown         Browse           Select Data Type <ul> <li>Origet PAD@NA</li> <li>BROWSE</li> <li>Source Directory:</li> <li>Location of original files</li> <li>Single subject. Source Directory for file formats with complete headers (DICOM, GE, ECAT, etc) may contain multiple series from a single subject. Source Directory for file formats with complete headers (DICOM, GE, ECAT, etc) may contain multiple series from a single subject file are assumed to be in SPM orientation.           Image: Chinese File number of the formats with complete headers (DICOM, GE, ECAT, etc) may contain multiple series from a single subject. Source Directory for file formats with complete headers (DICOM, GE, ECAT, etc) may contain multiple series from a single subject. Source Directory file formats with initied headers (TIFF, TGA, etc) must contain a single subject. Source Directory file formats with orientation.          Image: Chinese file number.         Image: Chinese file number.</li></ul>                                                                                                    |                                                                                                    |                                                                                                    |                                                                                                    |
| <ul> <li>Click Source Directory - Browse to find the directory which contains the file(s) to be uploaded or provide the directory path then click Select Source File Directory.</li> <li>Repeat the process to select a target directory to contain the deidentified files.</li> <li>To upload files without validating de-identification results, check the Bypass Validation Steps box (not recommended for first time users).</li> <li>Click CONTINUE to begin the de-identification process.</li> <li>To automatically record any issues during the archive process, check the box near Record diagnostics to file. You will be prompted to provide a location to store the diagnostics file. Note: this is an optional step.</li> </ul> Vesse follow the instructions outlined above:           Voject PAD@NA         Bypass validation steps           Select Data Type @ Original @ XML         Buy conse_           Subject ID:         Browse_           Location of original @ XML         Browse_           VOTE: Source Directory for file formats with complete headers (DICOM, GE, ECAT, etc) may contain multiple series from a single subject. Source Directory for file formats with limited headers (ANAL YZE, MINC) or no headers (TIFF, TGA, etc) must contain a sequential sile number with the file name. ANAL YZE files are assumed to be in SPM orientation.                                                                                                    | >                                                                                                    | Provide a Subject ID                                                                                                    |                                                                                                    |
| <ul> <li>contains the file(s) to be uploaded or provide the directory path then click Select Source File Directory.</li> <li>Repeat the process to select a target directory to contain the deidentified files.</li> <li>To upload files without validating de-identification results, check the Bypass Validation Steps box (not recommended for first time users).</li> <li>Click CONTINUE to begin the de-identification process.</li> <li>To automatically record any issues during the archive process, check the box near Record diagnostics to file. You will be prompted to provide a location to store the diagnostics file. Note: this is an optional step.</li> </ul> Hease follow the instructions outlined above:   Vease follow the instructions outlined above:   Vore:   Subject ID:   Location of original lies   Target Directory:   Location for target files   VOTE: Source Directory for file formats with complete headers (DICOM, GE, ECAT, etc) may contain multiple series from a single subject in a single directory. Headerless files must contain a sequential slice number with interfile directory. Headerless files must contain a sequential slice number with interfile directory. Headerless files must contain a sequential slice number with interfile directory. Headerless files must contain a sequential slice number with the file name. ANAL YZE files are assumed to be in SPM orientation.                                                                                                    | >                                                                                                    | Click Source Director                                                                                                    | ry - Browse to find the directory which                                                                                                    |
| <ul> <li>Repeat the process to select a target directory.</li> <li>Repeat the process to select a target directory to contain the deidentified files.</li> <li>To upload files without validating de-identification results, check the Bypass Validation Steps box (not recommended for first time users).</li> <li>Click CONTINUE to begin the de-identification process.</li> <li>To automatically record any issues during the archive process, check the box near Record diagnostics to file. You will be prompted to provide a location to store the diagnostics file. Note: this is an optional step.</li> </ul> Hease follow the instructions outlined above:   Project PAD@NA   Bypass validation steps   Select Data Type I original XML   Subject ID:   Location of original lines   Target Directory:   Location for target files   VOTE: Source Directory for file formats with complete headers (DICOM, GE, ECAT, etc) may contain multiple series from a single subject in a single directory. Headerless files must contain a sequential slice number with inter the deaders (AMAL VZE files are assumed to be in SPM orientation.   WOTE:   Control                                                                                                    |                                                                                                    | contains the file(s) to                                                                                                    | t Source File Directory                                                                                                    |
| <ul> <li>A light of the product of the content of the get an each y to contain the each identified files.</li> <li>To upload files without validating de-identification results, check the Bypass Validation Steps box (not recommended for first time users).</li> <li>Click CONTINUE to begin the de-identification process.</li> <li>To automatically record any issues during the archive process, check the box near Record diagnostics to file. You will be prompted to provide a location to store the diagnostics file. Note: this is an optional step.</li> </ul> Verse follow the instructions outlined above:   Project PAD@NA   Bypass validation steps   Select Data Type @ Original () XML   Subject ID:   Identifier to replace Patient D   Browse_   Location for target files   VOTE: Source Directory for file formats with complete headers ( <i>DICOM</i> , <i>GE</i> , <i>ECAT</i> , etc) may contain multiple series from a single series for a single subject in a single directory. Headerless files must contain a sequential slice number within the file name, ANALYZE files are assumed to be in SPM orientation.   Image: Continue                                                                                                    | >                                                                                                    | Repeat the process t                                                                                                    | to select a target directory to contain the de-                                                                                                    |
| <ul> <li>To upload files without validating de-identification results, check the Bypass Validation Steps box (not recommended for first time users).</li> <li>Click CONTINUE to begin the de-identification process.</li> <li>To automatically record any issues during the archive process, check the box near Record diagnostics to file. You will be prompted to provide a location to store the diagnostics file. Note: this is an optional step.</li> </ul> Hease follow the instructions outlined above:           Project PAD@NA         Bypass validation steps           Select Data Type @ Original @ XML         Max. 10 characters allowed           Source Directory:         Browse_           Location for target files         Browse_                                                                                                    |                                                                                                    | identified files.                                                                                                    |                                                                                                    |
| <ul> <li>check the Bypass Validation Steps box (not recommended for first time users).</li> <li>Click CONTINUE to begin the de-identification process.</li> <li>To automatically record any issues during the archive process, check the box near Record diagnostics to file. You will be prompted to provide a location to store the diagnostics file. Note: this is an optional step.</li> </ul> Nease follow the instructions outlined above:   Project PAD@NA   Bypass validation steps   Select Data Type  Original  XML    Subject ID:   Location of original ID:   Data Type Timetory:   Data Type Timetory:   BROWSE   NOTE: Source Directory for file formats with complete headers (DICOM, GE, ECAT, etc) may contain multiple series from single subject. Source Directory for file formats with immide headers (INCL): Headrees files must contain a sequential slice number with inter a single subject in a single directory. Headrees files must contain a sequential slice number with inter the name. ANALYZE files are assumed to be in SPM orientation.                                                                                                    | >                                                                                                    | To upload files witho                                                                                                    | ut validating de-identification results,                                                                                                    |
| <ul> <li>Click CONTINUE to begin the de-identification process.</li> <li>To automatically record any issues during the archive process, check the box near Record diagnostics to file. You will be prompted to provide a location to store the diagnostics file. Note: this is an optional step.</li> </ul> Hease follow the instructions outlined above:   Project PAD@NA   Bypass validation steps   Select Data Type  original  XML   Subject ID:   Location of original lise   Browse:   NOTE: Source Directory: Location for larget files NOTE: Source Directory for file formats with complete headers (ANALYZE, MINC) or no headers (TIFF, TGA, etc) must contain a single series for a single directory. Headerless files must contain a sequential slice number within the file name. ANALYZE files are assumed to be in SPM orientation.   Image: CANCEL                                                                                                    |                                                                                                    | check the Bypass Va                                                                                                    | alidation Steps box (not recommended                                                                                                    |
| <ul> <li>Chick Color model to begin the de-identification process.</li> <li>To automatically record any issues during the archive process, check the box near Record diagnostics to file. You will be prompted to provide a location to store the diagnostics file. Note: this is an optional step.</li> </ul> Hease follow the instructions outlined above:           Project PAD@NA         Bypass validation steps           Select Data Type <ul> <li>Original () XML</li> <li>Subject ID:</li> <li>Location of original files</li> <li>BROWSE:</li> </ul> NOTE: Source Directory: <ul> <li>Location for target files</li> </ul> NOTE: Source Directory for file formats with complete headers (DICOM, GE, ECAT, etc) may contain multiple series from single subject. Source Directory for file formats with limited headers (MALYZE, MINC) or no headers (TIFF, TGA, etc) must contain a single series for a single subject in a single directory. Headerless files must contain a sequential slice number within the file name. ANALYZE files are assumed to be in SPM orientation.                                                                                                    | ~                                                                                                    | for first time users).                                                                                                    | hagin the de identification process                                                                                                    |
| Project Select the box near Record diagnostics to file. You will be prompted to provide a location to store the diagnostics file. Note: this is an optional step.                                                                                                    | 5                                                                                                    | To automatically reco                                                                                                    | ord any issues during the archive                                                                                                    |
| will be prompted to provide a location to store the diagnostics file. Note: this is an optional step.                                                                                                    |                                                                                                    | process, check the b                                                                                                    | ox near Record diagnostics to file. You                                                                                                    |
| diagnostics file. Note: this is an optional step.         Prease follow the instructions outlined above:         Project PAD@NA       Bypass validation steps         Select Data Type          Original          XML         Subject ID:       Max. 10 characters allowed         Source Directory:       BROWSE         Location of original files       BROWSE         Target Directory:       BROWSE         Location for target files       BROWSE         NOTE: Source Directory for file formats with complete headers (DICOM, GE, ECAT, etc) may contain multiple series from         a single subject. Source Directory for file formats with complete headers (DICOM, GE, ECAT, etc) may contain multiple series from         a single subject. Source Directory for file formats with complete headers (DICOM, GE, ECAT, etc) may contain multiple series from         a single subject in a single directory. Headerless files must contain a sequential slice number         within the file name. ANALYZE files are assumed to be in SPM orientation.         CANCEL          CONTINUE                                                                                                    |                                                                                                    | will be prompted to p                                                                                                    | provide a location to store the                                                                                                    |
| Project PAD@NA       Bypass validation steps         Select Data Type       Original       XML         Subject ID:       Max. 10 characters allowed         identifier to replace Patient D       BROWSE         Location of original files       BROWSE         Target Directory:       BROWSE         Location for target files       BROWSE         NOTE: Source Directory for file formats with complete headers (DICOM, GE, ECAT, etc) may contain multiple series from a single subject. Source Directory for file formats with limited headers (MALYZE, MINC) or no headers (TIFF, TGA, etc) must contain a single subject in a single directory. Headerless files must contain a sequential slice number within the file name. ANALYZE files are assumed to be in SPM orientation.         CANCEL       Image: CONTINUE                                                                                                    |                                                                                                    | diagnostics file. Note                                                                                                    | e: this is an optional step.                                                                                                    |
| Project PAD@NA  Project PAD@NA  Bypass validation steps  Select Data Type Original XML  Subject ID:  Max. 10 characters allowed  Source Directory:  Location of original files  Target Directory:  Location of trarget files  NOTE: Source Directory for file formats with complete headers (DICOM, GE, ECAT, etc) may contain multiple series from a single subject. Source Directory for file formats with limited headers (ANALYZE, MINC) or no headers (TIFF, TGA, etc) must contain a single subject in a single directory.  CANCEL  Record diagnostics to file                                                                                                    |                                                                                                    |                                                                                                    |                                                                                                    |
| Project PAD@NA       Bypass validation steps         Select Data Type <ul> <li>Original              <ul></ul></li></ul>                                                                                                    | Diagon follow the                                                                                                    | instructions outlined above                                                                                                    |                                                                                                    |
| Select Data Type Original XIL Subject ID: Max. 10 characters allowed Identifier to replace Patient D Source Directory: Location of original files Target Directory: Location for target files NOTE: Source Directory for file formats with complete headers (DICOM, GE, ECAT, etc) may contain multiple series from a single subject. Source Directory for file formats with complete headers (DICOM, GE, ECAT, etc) may contain multiple series from a single subject. Source Directory for file formats with complete headers (DICOM, GE, ECAT, etc) may contain multiple series from a single subject. Source Directory for file formats with limited headers (ANALYZE, MINC) or no headers (TIFF, TGA, etc) must contain a single series for a single subject in a single directory. Headerless files must contain a sequential slice number within the file name. ANALYZE files are assumed to be in SPM orientation. CANCEL  Record diagnostics to file                                                                                                    | Please follow the                                                                                                    | e instructions outlined above:                                                                                                    |                                                                                                    |
| Subject ID:       Max. 10 characters allowed         Identifier to replace Patient D       BROWSE         Source Directory:       BROWSE         Location of original files       BROWSE         Target Directory:       BROWSE         Location for target files       BROWSE         NOTE: Source Directory for file formats with complete headers (DICOM, GE, ECAT, etc) may contain multiple series from a single subject. Source Directory for file formats with limited headers (ANALYZE, MINC) or no headers (TIFF, TGA, etc) must contain a single series for a single subject in a single directory. Headerless files must contain a sequential slice number within the file name. ANALYZE files are assumed to be in SPM orientation.         CANCEL       Image: Continue                                                                                                    | Please follow the                                                                                                    | e instructions outlined above:<br>Project PAD@NA                                                                                                    | Bypass validation steps                                                                                                    |
| Max. 10 characters allowed  Max. 10 characters allowed  Ma | Please follow the                                                                                                    | e instructions outlined above:<br>Project PAD@NA<br>lect Data Type  Original  XIIL                                                                                                    | Bypass validation steps                                                                                                    |
| Source Directory:<br>Location of original files<br>Target Directory:<br>Location for target files<br>NOTE: Source Directory for file formats with complete headers (DICOM, GE, ECAT, etc) may contain multiple series from<br>a single subject. Source Directory for file formats with limited headers (ANALYZE, MINC) or no headers (TIFF, TGA, etc) must<br>contain a single series for a single subject in a single directory. Headerless files must contain a sequential slice number<br>within the file name. ANALYZE files are assumed to be in SPM orientation.<br>CANCEL<br>Record diagnostics to file                                                                                                    | Please follow the                                                                                                    | e instructions outlined above:<br>Project PAD@NA<br>lect Data Type  Original  XML<br>Subject ID:                                                                                                    | Bypass validation steps                                                                                                    |
| Location of original files ' Target Directory: Location for target files ROWSE BROWSE NOTE: Source Directory for file formats with complete headers (DICOM, GE, ECAT, etc) may contain multiple series from a single subject. Source Directory for file formats with limited headers (ANALYZE, MINC) or no headers (TIFF, TGA, etc) must contain a single series for a single subject in a single directory. Headerless files must contain a sequential slice number within the file name. ANALYZE files are assumed to be in SPM orientation. CANCEL Record diagnostics to file                                                                                                    | Please follow the<br>Sel                                                                                                    | e instructions outlined above:<br>Project PAD@NA<br>lect Data Type  Original  XML<br>Subject ID:<br>place Patient D                                                                                                    | Bypass validation steps Max. 10 characters allowed                                                                                                    |
| Location for target files Location for target files NOTE: Source Directory for file formats with complete headers (DICOM, GE, ECAT, etc) may contain multiple series from a single subject. Source Directory for file formats with limited headers (ANALYZE, MINC) or no headers (TIFF, TGA, etc) must contain a single series for a single subject in a single directory. Headerless files must contain a sequential slice number within the file name. ANALYZE files are assumed to be in SPM orientation.  CANCEL  Record diagnostics to file                                                                                                    | Please follow the<br>Sel<br>Identifier to re<br>Sou                                                                                                    | e instructions outlined above:<br>Project PAD@NA<br>Nect Data Type  Original  XML<br>Subject ID:<br>place Patient ID<br>Irce Directory:                                                                                                    | Bypass validation steps Max. 10 characters allowed BROWSE                                                                                                    |
| NOTE: Source Directory for file formats with complete headers (DICOM, GE, ECAT, etc) may contain multiple series from<br>a single subject. Source Directory for file formats with limited headers (ANALYZE, MINC) or no headers (TIFF, TGA, etc) must<br>contain a single series for a single subject in a single directory. Headerless files must contain a sequential slice number<br>within the file name. ANALYZE files are assumed to be in SPM orientation.                                                                                                    | Please follow the<br>Sel<br>Identifier to re<br>Sou<br>Locatio                                                                                                    | e instructions outlined above:<br>Project PAD@NA<br>lect Data Type  Original  XIIL<br>Subject ID:<br>eplace Patient ID<br>irce Directory:<br>n of original files                                                                                                    | Bypass validation steps      Max. 10 characters allowed      BROWSE                                                                                                    |
| a single source. Source Directory on the formals with immed neaders (APALTZE, MINC) or no neaders (TPF, TGA, etc) must<br>contain a single series for a single subject in a single directory. Headerless files must contain a sequential slice number<br>within the file name. ANALYZE files are assumed to be in SPM orientation.                                                                                                    | Please follow the<br>Sel<br>Identifier to re<br>Sou<br>Locatio<br>Tat<br>Locatio                                                                                                    | e instructions outlined above:<br>Project PAD@NA<br>lect Data Type  Original  XML<br>Subject ID:<br>eplace Patient ID<br>Ince Directory:<br>in of original files<br>rget Directory:<br>in for target files                                                                                                    | BROWSE                                                                                                    |
| Within the file name. ANALYZE files are assumed to be in SPM orientation.                                                                                                    | Please follow the<br>Sel<br>Identifier to re<br>Sou<br>Locatio<br>Tai<br>Locatio<br>NOTE: Source Dir<br>Source Dir                                                                       | e instructions outlined above:<br>Project PAD@NA<br>lect Data Type  Original  XML<br>Subject ID:<br>proce Directory:<br>in of original files<br>rget Directory:<br>in of target files<br>ectory for file formats with complete header                                                                                                    | Bypass validation steps Max. 10 characters allowed BROWSE BROWSE BROWSE BROWSE It borders (AMM VZE FINAL Steps are bedders (AMM VZE FINAL Steps are bedde |
| Record diagnostics to file                                                                                                    | Please follow the<br>Sel<br>Identifier to re<br>Sou<br>Locatio<br>Tai<br>Locatio<br>NOTE: Source Din<br>a single subject. S<br>contain a single se                                       | e instructions outlined above:<br>Project PAD@NA<br>lect Data Type  Original  XML<br>Subject ID:<br>eplace Patient D<br>urce Directory:<br>in of original files<br>rget Directory:<br>in for target files<br>ectory for file formats with complete header<br>burce Directory for file formats with limiteder<br>eries for a single subject in a single director                                               | Bypass validation steps Max. 10 characters allowed BROWSE BROWSE BROWSE trs (DICOM, GE, ECAT, etc.) may contain multiple series from theaders (ANALYZE, MINC) or no headers (TIFF, TGA, etc.) must ory. Headerless files must contain a sequential slice number                                                                                                    |
| Record diagnostics to file                                                                                                    | Please follow the<br>Sel<br>Identifier to re<br>Sou<br>Locatio<br>Tat<br>Locatio<br>NOTE: Source Din<br>a single subject. S<br>contain a single se<br>within the file name               | e instructions outlined above:<br>Project PAD@NA<br>lect Data Type  Original  XML<br>Subject ID:<br>eplace Patient ID<br>Irce Directory:<br>on of original files<br>rget Directory:<br>on for target files<br>ectory for file formats with complete headele<br>iource Directory for file formats with limited<br>prices for a single subject in a single directs<br>a. AIALYZE files are assumed to be in SF  | Bypass validation steps Max. 10 characters allowed BROWSE BROWSE BROWSE rs (DICOM, GE, ECAT, etc) may contain multiple series from d headers (ANALYZE, MINC) or no headers (TIFF, TGA, etc) must ory. Headerless files must contain a sequential slice number PM orientation.                                                                                                    |
| Record diagnostics to file                                                                                                    | Please follow the<br>Sel<br>Identifier to re<br>Sou<br>Locatio<br>NOTE: Source Din<br>a single subject.<br>Scontain a single sa<br>within the file name<br>CANCEL                        | e instructions outlined above:<br>Project PAD@NA<br>lect Data Type  Original  XIIL<br>Subject ID:<br>eplace Patient ID<br>rce Directory:<br>in of original files<br>rget Directory:<br>on for target files<br>rectory for file formats with complete headel<br>iource Directory for file formats with limited<br>erries for a single subject in a single director<br>e. ANALYZE files are assumed to be in SF | Bypass validation steps Max. 10 characters allowed BROWSE BROWSE brs (DICOM, GE, ECAT, etc) may contain multiple series from d headers (ANALYZE, MINC) or no headers (TIFF, TGA, etc) must ory. Headerless files must contain a sequential slice number PM orientation.                                                                                                    |
|                                                                                                    | Please follow the<br>Se<br>Identifier to re<br>Sou<br>Locatio<br>Tai<br>Locatio<br>Tai<br>Source Di<br>Source Di<br>NOTE: Source Di<br>Source Source Source<br>NOTE: Source Di<br>Cancel | e instructions outlined above:<br>Project PAD@NA<br>Sect Data Type  Original  XML<br>Subject ID:<br>eplace Patient D<br>urce Directory:<br>in of original files<br>rget Directory:<br>ectory for file formats with complete header<br>source Directory for file formats with limiteder<br>eries for a single subject in a single director<br>e. ANALYZE files are assumed to be in SP                         | Bypass validation steps Max. 10 characters allowed BROWSE BROWSE BROWSE rs (DICOM, GE, ECAT, etc) may contain multiple series from d headers (TIFF, TGA, etc) must ory. Headerless files must contain a sequential slice number PM orientation.                                                                                                    |

When the de-identification step is complete, a list of de-identified files is shown along with the de-identified header information.

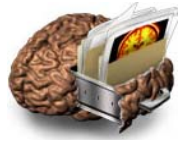

- To remove any images, uncheck the <u>Selected</u> box beside the image (1). Note: This feature is not an option with Batch Archival (page 24)).
- Click SUBMIT to transmit the de-identified images (2).
- > Choosing DISCARD cancels the upload and returns to the previous page (3).

| 2 THE VERIFY<br>DESELECT I | PROCESS LETS YOU CONFIRM<br>DATA SETS BEFORE YOU SUBN            | A<br>I THE ACCURACY OF THE DE-ID<br>IIT THEM TO THE LONI ARCHIV | ENTIFIED INFORMAT                                                                                                    | ION AND     |
|----------------------------|------------------------------------------------------------------|-----------------------------------------------------------------|----------------------------------------------------------------------------------------------------|-------------|
| • Rev                      | iew the de-identified metadat                                    | ta below. If you need to make                                   | corrections, please                                                                                                    | use the     |
| Bac     Rev                | k button in your browser wind<br>iew the listed data sets in the | dow to return to the previous p<br>box below. Uncheck the box   | bage.<br>beside any data se                                                                                                    | t which you |
| • Clic                     | I want submitted (such as a<br>k the SUBMIT button to start t    | localizer or scout).<br>he data transmission proces             | <b>S</b> .                                                                                                    |             |
|                            |                                                                  |                                                                 |                                                                                                    |             |
| DE-IDENTIFIED FILES:       |                                                                  |                                                                 |                                                                                                    |             |
| Subject ID                 | Sequence Name                                                    | Number of Images                                                | Selected                                                                                                    |             |
| PAD_0005                   | Circle Scout                                                     | 1                                                               |                                                                                                    |             |
| PAD_0005                   | Circle Scout                                                     | 1                                                               |                                                                                                    |             |
| PAD_0005                   | Circle Scout                                                     | 1                                                               |                                                                                                    |             |
| PAD_0005                   | AuditoryNaming                                                   | 87                                                              |                                                                                                    |             |
| PAD_0005                   | Handlimitation                                                   | 87                                                              |                                                                                                    |             |
| PAD_0005                   | VerbGeneration                                                   | 87                                                              | Image: A start and a start a start |             |
| PAD_0005                   | ExternalOrder                                                    | 87                                                              |                                                                                                    |             |
| PAD_0005                   | Oculomotor                                                       | 87                                                              | <b></b>                                                                                                    |             |
| PAD_0005                   | Matched Bandwidth Hi                                             | 54                                                              |                                                                                                    |             |
|                            |                                                                  | )                                                               |                                                                                                    |             |
| 3 DISCARD                  | CUIDINT 4                                                        | Comprose tilas hatora                                           | trancmitting                                                                                                    |             |
| 3 main discard             | SUBMIT                                                           | Compress files before                                           | transmitting                                                                                                    |             |

The progress bar shows the status of the file transmission step.

- Once the file transmission is complete, click REVIEW UPLOADED FILES to view the results of the archiving process.
- > Or click ARCHIVE MORE to upload more files.

| Progress:                                                                                        | Your Conn               | Your Connection Speed: |          |          |  |
|--------------------------------------------------------------------------------------------------|-------------------------|------------------------|----------|----------|--|
| 53%                                                                                              | 0.0 KB/s                |                        |          |          |  |
|                                                                                                  | Modem                   | DSL                    | T1       | LAN      |  |
| 71.dcm<br>Uploading file 257/805 PAD_PAD,<br>70.dcm<br>Uploading file 258/805 PAD_PAD,<br>76.dcm |                         |                        |          |          |  |
| Uploading file 258/805 PAD_PAD_0<br>76.dcm                                                       | 0005_MR_VerbGeneration_ | _br_raw_20             | 11070512 | 1124926_ |  |

#### TYPE 2 FILES ARCHIVING INSTRUCTIONS (Analyze, MINC)

Available to users with higher access levels.

REFER TO THE <u>APPENDIX</u> FOR INFORMATION ABOUT HOW TO ARCHIVE ANALYZE AND MINC FILES. PLEASE CONTACT <u>DBA@LONI.USC.EDU</u> FOR OTHER FILE FORMATS.

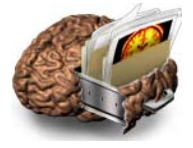

#### **BATCH ARCHIVE INSTRUCTIONS**

The Batch Archive process is similar to Single Archive, except that multiple subjects and image series can be submitted in a batch. Batches can be of the same or different file formats and modalities. However, users cannot review the results of the de-identification process prior to the batch upload.

| PAD @LONI                                                            | PROJECTS SEARCH                                                           | ARCHIVE - DOWN              | LOAD MANAGE            |      |                |
|----------------------------------------------------------------------|---------------------------------------------------------------------------|-----------------------------|------------------------|------|----------------|
| Archive Files                                                        |                                                                           | 2                           | 10                     |      |                |
|                                                                      |                                                                           |                             |                        |      |                |
| Archiv                                                               | and Povio                                                                 |                             |                        |      |                |
| Archiv                                                               | re and Review                                                             | N                           |                        |      |                |
| PROJECT INFORM                                                       | ATION:                                                                    |                             |                        | _    |                |
| Colored Deployers                                                    | DONIALASSISSI                                                             |                             |                        |      |                |
| Select Project: PA                                                   | D@Not Applicable                                                          |                             | ( <b>T</b> )           |      |                |
| ARCHIVE FILES:                                                       |                                                                           |                             |                        |      |                |
| The data archival pro<br>1. De-identify the hea                      | cess involves two basic steps:<br>der file by replacing any fields that i | dentify the subject, such a | s Patient Name and ID. | and  |                |
| 2. Transmit image da                                                 | Ita securely from the local site to LO                                    | NI.                         |                        |      |                |
| To archive a single s                                                | tudy, click the SINGLE ARCHIVE bu                                         | tton.                       |                        | 102  | SINGLE ARCHIVE |
| To archive multiple s                                                | tudies in batch mode, click the BAT                                       | CH ARCHIVE button.          |                        | 10   | BATCH ARCHIVE  |
| NOTE: Do not open                                                    | multiple IDA browser windows while                                        | archiving data              |                        |      |                |
| VIEW RECENTLY /                                                      | RCHIVED VOLUMES                                                           |                             |                        |      |                |
| ALL AN LAR PARTY AND A REAL AND A                                    | utton to visualize the volumetric repr                                    | esentation of your upload   | led files.             |      |                |
| Click on the VIEW be                                                 | SH button to update the volume list.                                      |                             |                        |      | REFRESH        |
| Click on the VIEW be<br>Click on the REFRE                           |                                                                           |                             |                        |      |                |
| Click on the VIEW be<br>Click on the REFRE                           |                                                                           | NO OF IMAGES                | DATE A                 | View | Download       |
| Click on the VIEW be<br>Click on the REFRE                           | SERIES DESCRIPTION                                                        |                             | Tue 07/05/2011         | VIEW | DOWNLOAD       |
| Click on the VIEW be<br>Click on the REFRE<br>SUBJECT ID<br>PAD_0005 | SERIES DESCRIPTION<br>gre_field_map                                       | 54                          |                        |      |                |

Follow the instructions on the Single Archive section.

| A<br>A | On the<br>studies<br>be arc<br>Click S | e Batch Qu<br>s. Repeat<br>hived.<br>SUBMIT(2                                                                  | ueue  <br>this p<br>) to de                                                          | page, cl<br>process<br>e-identif                                                         | ick ADD MORE<br>for each study s<br>y and upload all                                                                                       | (1) to<br>eries<br>I files.          | o add<br>or su             | more<br>bject to           | )      |  |
|--------|----------------------------------------|----------------------------------------------------------------------------------------------------|--------------------------------------------------------------------------------------|------------------------------------------------------------------------------------------|----------------------------------------------------------------------------------------------------|--------------------------------------|----------------------------|----------------------------|--------|--|
|        | Ima                                    | ge Datab                                                                                                    | ase                                                                                  | Batch                                                                                    | Queue                                                                                                    |                                      |                            | _                          | _      |  |
|        | В                                      | REVIEW BATCH QU<br>THE IMAGE STUDIES LIS<br>Click "ADD MOI<br>REMEMBER to<br>or the Archive 8<br>Click "CLEAR" | EUE<br>TED BELOW I<br>RE" to add ar<br>leave your br<br>Review pag<br>to clear the b | HAVE BEEN PREPAR<br>nother study to the<br>rowser window op<br>e.<br>atch queue. All log | ED FOR BATCH DE-IDENTIFICATION AND<br>queue or "SUBMIT" to archive this bat<br>en until all uploads are complete and<br>s will be deleted. | 0 UPLOAD.<br>ch now.<br>you have bee | en returned to             | this page                  | CANCEL |  |
|        |                                        | Subject<br>PAD_0006<br>PAD_0007                                                                                | Data Type<br>Original<br>Original                                                    | Research Group<br>Control<br>Control                                                     | Source<br>D/ivani/test_data/UCLA/D1017/SO<br>D/ivani/test_data/UCLA/D1017/SO<br>D/ivani/test_data/UCLA/D1017/SO                            | Status<br>Queued<br>Queued           | Date<br>7/12/11<br>7/12/11 | Remove<br>remove<br>remove |        |  |
|        |                                        | CLE                                                                                                    | AR                                                                                   |                                                                                          | ADD MORE                                                                                                    |                                      | SUBMIT                     |                            | 2      |  |

#### DETAILS:

Once files are archived, click Review Uploaded Files to view a list of all the successfully archived images. Or click Archive More to upload more files.

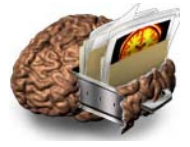

#### **PROCESSED IMAGE ARCHIVE INSTRUCTIONS**

Archiving processed images requires the inclusion of an XML file that describes the processing provenance and the link to the image(s) from which it is derived. This method is best suited to large batch archival. Please contact dba@loni.usc.edu for more information about using XML files.

#### **E - DOWNLOAD**

The **DOWNLOAD** menu allows users to manage and download image collections, and download study data.

#### STEPS TO DOWNLOAD IMAGING DATA

- > Perform a Simple or Advanced search.
- > Form an image collection.
- Download.

There are two ways to access and manage existing Collections in the IDA:

Select IMAGE COLLECTIONS on the Download menu.

| ( | LONI<br>Image Data Archive                                                                                          | RECEIVE ATA               |
|---|----------------------------------------------------------------------------------------------------|---------------------------|
| 1 | DATE @LONI PROJECTS SEARCH ARCHIVE DOWNLOAD MANAGE                                                                  | LONI Home                 |
|   | Or click DATA COLLECTIONS on the Simple Search Data Collections Enter your selection criteria using the form below: | or Advanced Query menu    |
|   | SUBJECT INFORMATION                                                                                                 | IMAGE INFORMATION         |
|   | Subject ID: Leave blank unless searching for a specific subject.                                                    | Modality: MRI             |
|   | Sex: Both                                                                                                    | Series Description:       |
|   | Age: Equals 🔽 years                                                                                                 | Slice Thickness: Equals T |
|   |                                                                                                    | Acquisition Plane:        |
|   | SEARCH RESULTS                                                                                                    |                           |
|   | Order By:                                                                                                    | Image Count: 500 💌        |
|   | RESET                                                                                                    | SEARCH                    |
|   |                                                                                                    |                           |

Note: Refer to the Create collections section (page 14) for information on how to create and manage collections before downloading imaging data.

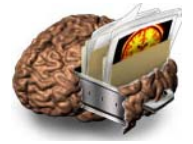

## DOWNLOAD STUDY DATA

Clinical and research data are available for downloading on selected projects.

| Select DU | WNLOAD tr          | ien STU | DY DAI  | A from the | menu.  |                                    |
|-----------|--------------------|---------|---------|------------|--------|------------------------------------|
|           | LONI<br>Image Data | Archive |         |            |        | KUNKER ET<br>KLÅRE DATA<br>ARCHIVE |
|           | DOG IFOTO          | SEADCH  | ARCHIVE | DOWNLOAD   | MANAGE | LONI Home                          |

The Download Study Data page displays a list with available categories to the left.

- Click on a category to display a list of csv files available for downloading. In the example below, the category ASSESSMENTS (1) was selected.
- Click on the checkbox beside the item(s). In the example below, the item MMSE (2) was selected.
- Click DOWNLOAD (3).
- > When the pop-up window appears, choose to open or save the file.

|   | LONI<br>Image D                                                                                                    | ata Archive                                                             | Advisato en<br>Maño Edita<br>Arcinye |
|---|----------------------------------------------------------------------------------------------------|-------------------------------------------------------------------------|--------------------------------------|
|   | IDATE @LONI PROJECTS<br>Study Data Image Collectio                                                                   | S SEARCH ARCHIVE DOWNLOAD MANAGE                                        | LONI Home                            |
|   | Download Stu                                                                                                    | udy Data                                                                |                                      |
| 1 | <ul> <li>✓ Assessments</li> <li><u>Neuropsychological</u></li> <li>✓ Subject Characteristics</li> <li>ALL</li> </ul> | Assessments: Neuropsychological<br>Select Items<br>ALL<br>V MMSE<br>NPI | Download>>                           |
|   | © 2011 LONI. All right                                                                                               | 's reserved                                                             | _                                    |
|   |                                                                                                    |                                                                         |                                      |

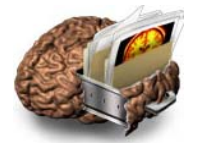

#### F – MANAGE

The MANAGE menu allows project leaders and users with higher access levels to manage projects, edit metadata, delete data, perform image quality control, view project summaries and manage other users. Note: not all options are available to all projects/users.

|             | LONI<br>Image Data Arch | ive       |                |      | MAGE DATA<br>ARCHIVE |
|-------------|-------------------------|-----------|----------------|------|----------------------|
|             |                         |           |                |      |                      |
| IDATE @LONI | PROJECTS SEARC          | H ARCHIVE | DOWNLOAD MANAG | SE 🕶 | LONI Home            |

#### EDIT METADATA

The Edit Metadata submenu allows authorized users to add or modify subject-related information such as sex, age and weight.

- Click Edit Metadata on the Manage menu.
   Search for a specific subject in a particular site by providing Subject ID and Site Name then click SEARCH.

|             | SUBJECT INFORMATION                                                                                                    |
|-------------|----------------------------------------------------------------------------------------------------|
| Subject ID: | You may use the wild card character in the Subject ID. For example, enter UCLA% to search for all Subject IDs beginning with UCLA. |
| Site Name:  | Select                                                                                                    |
|             | RESET                                                                                                    |
|             |                                                                                                    |

## Click UPDATE beside the subject to be edited.

| Subject ID | Sex  | Study Date | Age  | Subject Weight | Select |
|------------|------|------------|------|----------------|--------|
| UCLA_1231  | Male | 09/05/2006 | 63.0 | 77.18          | UPDATE |
|            |      | 09/05/2006 | 63.0 | 77.18          | UPDATE |
|            |      | 09/05/2006 | 63.0 | 74.91          | UPDATE |
|            |      | 09/05/2006 | 63.0 | 74.91          | UPDATE |
|            |      | 09/05/2006 | 63.0 | 74.91          | UPDATE |
| rious      |      |            | 1    |                |        |

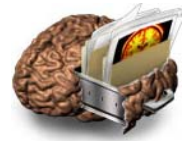

| Change th | he desired information then click UPDATE. |                        |
|-----------|-------------------------------------------|------------------------|
| _         | SUBJECT INFORMATION                       | STUDY INFORMATION      |
| Subje     | ect ID: UCLA_1231                         | Age: 63.0 Years        |
|           | Sex: Male                                 | Weight: 77.18 Kg       |
|           | PROJECT SPECIFIC INFORM                   |                        |
|           | Handedness R Project Phase 2 Unknown type | Alphanumeric character |
|           |                                           | 100.05                 |
|           | NEW SEARCH                                | UPDATE                 |
|           |                                           |                        |

#### Notes:

- Items grayed out cannot be changed.
- Project specific Information may need to be entered for each new subject.

| The Updated Results page displays the                                                                                                    | edited reco    | ord information | n. |        |  |
|----------------------------------------------------------------------------------------------------|----------------|-----------------|----|--------|--|
| Below is your updated result.<br>Click the <b>NEW SEARCH</b> button to return to the search page and search for more subje<br>Click the <b>BROWSE</b> button to return to the results page. | cts.           |                 |    | BROWSE |  |
|                                                                                                    | Subject ID     | UCLA_1856       |    |        |  |
|                                                                                                    | Sex            | Male            |    |        |  |
|                                                                                                    | Study Date     | 11/06/2008      |    |        |  |
|                                                                                                    | Age            | 39.0            |    |        |  |
|                                                                                                    | Subject Weight | 84.44           |    |        |  |
|                                                                                                    | Handedness     | R               |    |        |  |
|                                                                                                    | Project Phase  | 2               |    |        |  |
|                                                                                                    | NEW SEA        | IRCH            |    |        |  |
|                                                                                                    |                |                 |    |        |  |

#### DELETE DATA

Use the **Delete** submenu to permanently remove an image, study, series or subject from the archive. There is a delay time of approximately seven days from when the user deletes an image until it is permanently removed from the archive. **Note**: only users with higher access levels are permitted to delete data.

| Image Data Archive | A.P. | LONI       |         |  |                       |
|--------------------|------|------------|---------|--|-----------------------|
|                    |      | Image Data | Archive |  | IMAGE DATA<br>ARCHIVE |

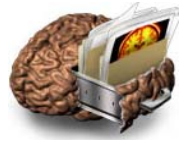

Provide a subject ID, a study date and/or series description on the Search tab and click SEARCH.

| SUE                                                                | BJECT INFORMATION                                                                     |
|--------------------------------------------------------------------|---------------------------------------------------------------------------------------|
| You may use the wild card character in the Subject ID & Series Des | cription. For example, enter UCLA* to search for all Subject IDs beginning with UCLA. |
| Subject ID: UCLA_0001                                              | Study Date: Equals 👻                                                                  |
| Image Type: 👿 Original 🗹 Processed 🗹 Post-processed                | Series Description:                                                                   |
|                                                                    |                                                                                       |
| RESET                                                              | SEARCH                                                                                |
|                                                                    |                                                                                       |

⊳ To delete an individual image, check the checkbox beside SERIES **DESCRIPTION** (1) column. Alternatively, check the STUDY (2) box to delete all images within a study.  $\triangleright$ PROCEED TO DELELETE 1 IMAGE (3).  $\geqslant$ (1 of 1) < prev 1 next: Proceed to delete 1 image **Research Gr** Visit Age Subject up Sex Scan Date Study Modal mage Typ Series Description Series UCLA\_0001 Control F 8/04/1997 21 MRI Original Head, Saq, 2D, Spin Echo, EDR, GR 1 Original Long TE FSE 1 Original Long TE FSE 2 Original Short TE FSE 2 

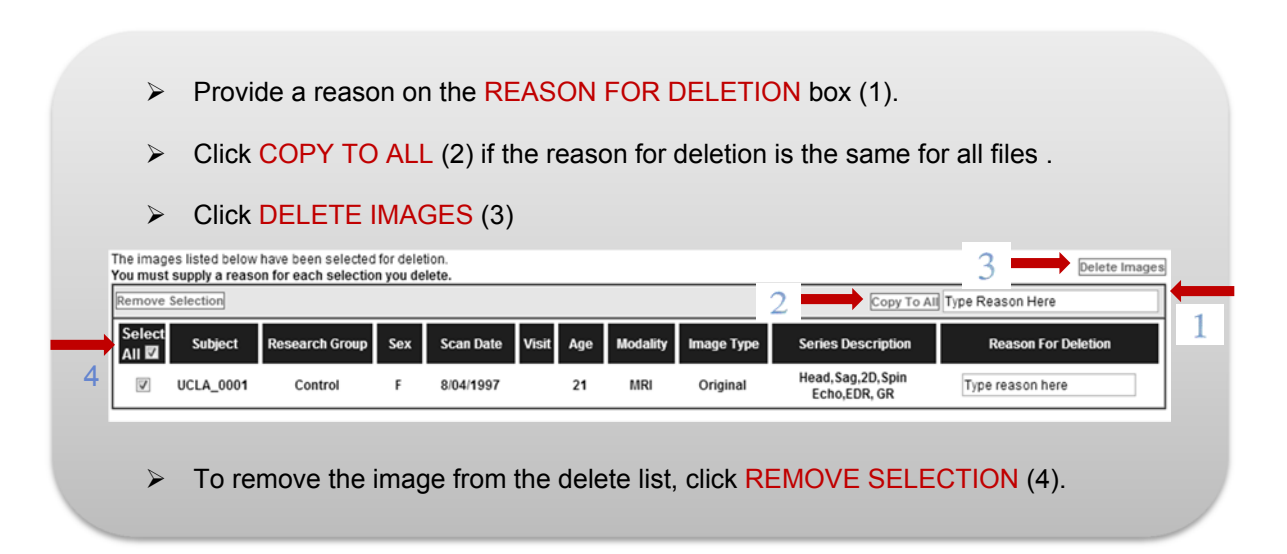

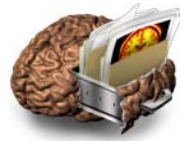

> Click PRINT OUT THE RECEIPT to print a copy of the deletion list for your records.

| Deleted by je                    | ssica.y | /aros@loni.ucla.e   | du [ Jun  | 17, 2013 02:12: | 21 PM(GMT-07 | 700)]    |            |                    |                     |
|----------------------------------|---------|---------------------|-----------|-----------------|--------------|----------|------------|--------------------|---------------------|
| The images to<br>Please print to | below h | have been remove    | d from th | e LONI Image D  | ata Archive. |          |            |                    |                     |
|                                  | 110 paş | ge for your records |           |                 |              |          |            |                    | Close Print out     |
| Subje                            | ct      | Research Group      | Sex       | Scan Date       | Visit Age    | Modality | Image Type | Series Description | Reason for deletion |
|                                  |         | Control             | -         | 0/04/4007       | 24           | MDI      | Original   | Long TE ESE 2      | (huovfu             |

#### **PROJECT SUMMARY**

The Project Summary submenu is a multi-layered environment which allows authorized users to view the project upload and download summary information. Summaries can be exported as CSV files into Excel spreadsheets.

Project Management Summary requires Flash player to display charts. Tables in Project Management Summary are viewable without a Flash player.

Select a project from the Project menu, click Manage then PROJECT SUMMARY. There are three sub-sections: Upload Summary, Download Summary, and Upload Listings.

|               | LONI<br>Image Da | ata Archiv | ve             |                              | MAR DATA<br>ARCHIVE |
|---------------|------------------|------------|----------------|------------------------------|---------------------|
| IDATE @LONI   | PROJECTS         | SEARCH     | ARCHIVE        | DOWNLOAD MANAGE ~            | LONI Home           |
| Edit Metadata | Delete Data      | Image QC   | Manage Project | Project Summary Manage Users |                     |

Use the UPLOAD LISTINGS (shown below) or DOWNLOAD SUMMARY tabs to view statistics on archived files, or downloaded data, respectively.

- Specify a date range (1) and click Refresh (2).
- > To download this data, select Export CSV (3).

| m: June  | . 2013 . т | io: July 💌 2013 | <b>•</b> <del>• • •</del> 1 |           | 2 Refresh Export CSV  |
|----------|------------|-----------------|-----------------------------|-----------|-----------------------|
|          | 2010 1     | 0. july 2010    | (1 of 1) < prev 1 ne:       | xt >      |                       |
| Received | Site       | Subject         | Field Strength              | Weighting | Series Description    |
| 6/1/2013 | UCLA       | UCLA_8888       | 1.5                         | T1        | T1-3D-FLASH - 20 Flip |
| 6/1/2013 | UCLA       | UCLA_9999       | 1.5                         | T1        | T1-3D-FLASH - 20 Flip |
| 6/1/2013 | UCLA       | UCLA_2223       | 1.5                         | T1        | T1-3D-FLASH - 20 Flip |
| 6/1/2013 | UCLA       | UCLA_2222       | 1.5                         | T1        | T1-3D-FLASH - 20 Flip |
| 6/1/2013 | UCLA       | UCLA_1111       | 1.5                         | T1        | T1-3D-FLASH - 20 Flip |
| 6/1/2013 | UCLA       | UCLA 2345       | 1.5                         | T1        | T1-3D-FLASH - 20 Flip |
| 6/1/2013 | UCLA       | UCLA 1234       | 1.5                         | T1        | T1-3D-FLASH - 20 Flip |

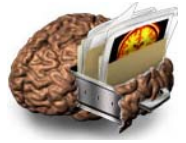

Click the UPLOAD SUMMARY tab to view a breakdown of images by Modality (MRI, PET, DTI, etc.), Image Type (original or processed), or Image Status (available, User Quarantine, Failed QC).

Select the checkboxes above the pie charts to view individual or combined breakdowns. At least one category must be selected. For example, the interface below displays the quantity of differing image modality types collected over time.

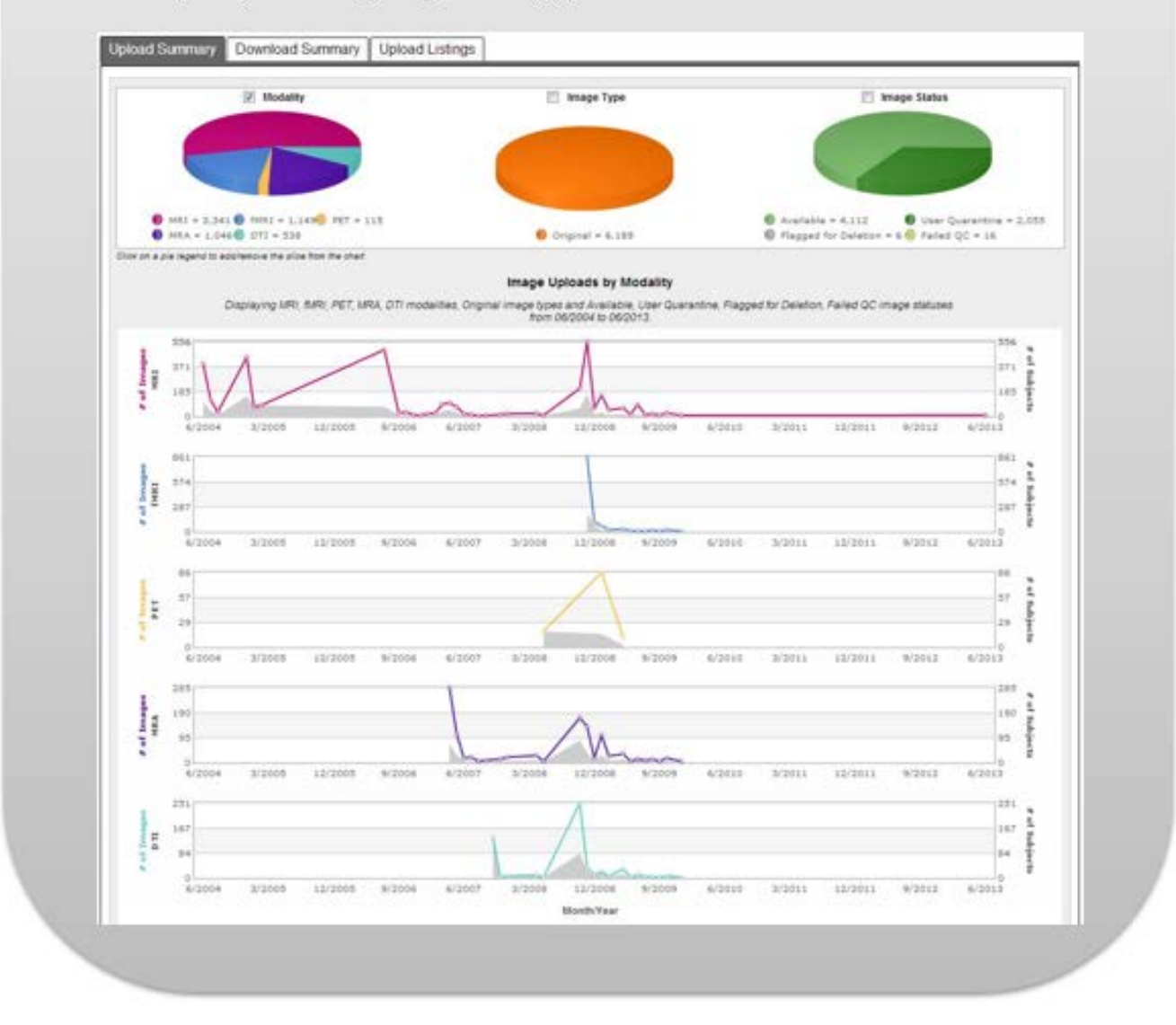

#### MANAGE USERS

The Manage Users submenu allows project leaders to manage permissions for team members and associated collaborators.

Users must register for an account before they can be granted access to a project. Refer User Registration (page 5) for information on how to create an account.

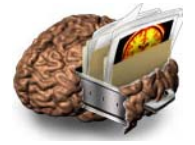

#### **Grant New User Access**

| <ul> <li>Sele</li> <li>Click</li> <li>Ente</li> <li>Click</li> </ul> | ct a project from the<br>MANAGE USERS<br>r the user's email ir<br>FIND (2) | on the Manag<br>the text box(1 | menu.<br>e menu.<br>I)       |                             |                         |
|----------------------------------------------------------------------|----------------------------------------------------------------------------|--------------------------------|------------------------------|-----------------------------|-------------------------|
| er access is detr                                                    | ermined by the combination of site                                         | e and access level. Modify     | an existing user's access le | vel by clicking on the edit | button, or to add a new |
| er access, enter t                                                   | he user's email address in the N                                           | ew User Access section t       | below.                       |                             |                         |
| er access, enter<br>NEW USER AC                                      | he user's email address in the N<br>CESS                                   | ew User Access section t       | below.                       |                             |                         |
| er access, enter<br>NEW USER AC                                      | he user's email address in the N<br>CESS<br>Enter user's email:            | ew User Access section t       | selow.                       | -                           | FIND                    |
| er access, enter<br>NEW USER AC<br>MODIFY USER                       | he user's email address in the N<br>CESS<br>Enter user's emails<br>ACCESS  | ew User Access section t       | elow.                        | -                           | FIND                    |

- > Choose a site in the DEFINE USER ACCESS section (1).
- Select the user access level (2):
  - Manager: permission to search, view, download and archive data; edit metadata; delete images and manage user access.
  - Leader: permission to search, view, download, and archive data; as well as edit metadata.
  - Member: permission to search, view, download and archive data.
  - Guest: permission to search, view and download data.
- Click UPDATE (3).

| User | User Email         | Site         |        | Access Level             |
|------|--------------------|--------------|--------|--------------------------|
| User | user@loni.ucla.edu | Project-Wide | • + 1  | DBA 💌                    |
|      | CANCEL             |              | UPDATE | Guest                    |
|      |                    |              | 3      | Leader<br>Manager<br>DBA |

To repeat the process for another project, choose a different project from SELECT NEW PROJECT.

#### Change Existing User Access

- Click the MANAGE USERS submenu from the MANAGE menu.
- Click either EDIT or REMOVE beside the user whose access level is to be modified.
- Select SITE and/or ACCESS LEVEL from the drop down boxes.
- Click UPDATE.

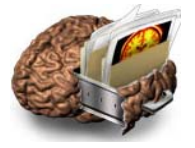

## G - GLOSSARY

#### Advanced Search:

Advanced Search allows users to search with a combination of subject, study, and image descriptors. Users can search several modalities simultaneously and save search results.

#### Archiving:

The storage of image data and metadata descriptors for future retrieval.

#### Batch archive:

Uploading data from multiple subjects simultaneously. Batches may be of different file formats and modalities.

#### Collections:

An image or group of images selected from the results of a Simple or Advanced Search and given a meaningful description (collection name).

#### Delete:

Removing image files from the archive.

#### De-identification:

Removal or replacement of certain image header contents to protect the identity of the subject.

#### DICOM:

Digital Imaging and Communication in Medicine.

#### DTI:

Diffusion Tensor Imaging.

Edit Metadata: Modifying information such as sex, age, and weight, as well as other project-specific attributes.

#### Files with TYPE 1/comprehensive headers:

File formats: DICOM, GE, Philips, HRRT and ECAT.

#### Files with TYPE 2/ limited headers:

File formats: Analyze, MINC.

#### FMRI:

Functional Magnetic Resonance Imaging.

#### Image metadata:

Information contained in the image header describing the subject and image.

#### MINC:

Medical Imaging NetCFD.

#### MRA:

Magnetic Resonance Angiography.

#### MRI

Magnetic Resonance Imaging.

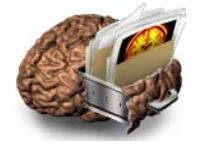

NITTI:

Neuroimaging Informatics Technology Initiative.

Original data:

Raw image files not pre- or post-processed.

PET:

Positron Emission Tomography.

Processed data: Image data files transformed or modified from their original form, i.e., registered, warped or corrected data.

Series description: An identifier (name) given to a data set.

Sequence name: Same as series description.

## Simple Search:

Searches based on a limited set of criteria such as subject ID, research group, sex, age, weight, modality, series description.

## Single archive:

Upload of data for one subject at a time. File headers must be of the same type for upload (all TYPE 1 or TYPE 2).

## Source directory:

Directory or folder containing files to be de-identified. Contains single format, single subject image files only.

## Study:

One or more files from the same subject acquired on the same visit and scanner.

## Target directory:

The Target Directory can be an existing folder or a new directory. A temporary location to contain de-identified files, information and a copy of the logs of the upload process.

## Validation:

The process of verifying results of de-identification, and removing images which are not to be uploaded. The validation button appears only with the Single Archive process.

## XML:

Extensible Markup Language. A language framework created in 1996 by the W3C to allow structured information to be shared and stored on the internet in an easily readable text format.

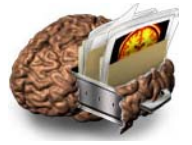

#### H - APPENDIX

#### XML FILES

When an image file is downloaded, an XML file containing metadata describing the subject and other information is placed in the root of the download directory. For processed data, the file also includes processing provenance. The contents of the XML file vary depending on project.

XML file example:

<?xml version="1.0" encoding="UTF-8" ?> -<idaxs xmlns="http://loni.usc.edu/ida/idaxs/" xmlns:xsi="http://www.w3.org/2001/XMLSchema-instance" xsi:schemaLocation="/xsps/idaxs\_2\_0.xsp"> - <project xmlns=""> cproiectIdentifier>ICBM</projectIdentifier> <projectDescription>International Consortium for Brain Mapping</projectDescription> <siteKey>004</siteKey> - <subject> <subjectIdentifier>USC\_0004</subjectIdentifier> <researchGroup>Control</researchGroup> <subjectSex>F</subjectSex> <subjectInfo item="DX GROUP">Normal</subjectInfo> < <visit> <visitIdentifier>Month 6</visitIdentifier> - <assessment name="MMSE"> - <component name="MMSE Total Score"> <assessmentScore attribute="MMSCORE">24.00</assessmentScore> </component> </assessment> - <assessment name="CDR"> - <component name="CDR Total Score"> <assessmentScore attribute="CDGLOBAL">0.50</assessmentScore> </component> </assessment> <assessment name="Neuropsychiatric Inventory-Questionnaire (NPI-Q)"> - <component name="Neuropsychiatric Inventory Q - Total Score"> <assessmentScore attribute="NP/SCORE">2.00</assessmentScore> </component> </assessment> - <assessment name="Functional Assessment Questionnaire"> - <component name="FAQ Total score"> <assessmentScore attribute="FAQTOTAL">2.00</assessmentScore> </component> </assessment> </visit> <study> <studyIdentifier>9876</studyIdentifier> <subjectAge>69.9800</subjectAge> <ageQualifier>Y</ageQualifier> <weightKg>84.6000</weightKg> <postMortem>F</postMortem> <series> <seriesIdentifier>7654</seriesIdentifier> <modality>MRI</modality> - <imagingProtocol> <imageUID>32109</imageUID>

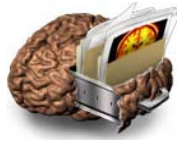

<description>MP-RAGE</description> - <protocolTerm> option term="Acquisition type">3D</protocol> contocol term="WEIGHTING">T1</protocol> <protocol term="Pulse Sequence">RM</protocol> <protocol term="SLICE THICKNESS">1.20000</protocol></protocol> protocol term="TE">3.92400</protocol> protocol term="TR">8.91600</protocol> rotocol term="T/">1000.00000</protocol> conterm="Cont">8HRBRAIN</protocol> rotocol term="FLIP ANGLE">8.00000</protocol> conterm="Acquisition Plane">SAGITTAL</protocol> rotocol term="MATRIX X">256.00000</protocol> protocol term="MATRIX Y">256.00000</protocol> protocol term="MATRIX Z">166.00000</protocol> conterm="Pixel Spacing X">0.93750</protocol> <protocol term="Pixel Spacing Y">0.93750</protocol></protocol> cprotocol term="MANUFACTURER">GE MEDICAL SYSTEMS</protocol> <protocol term="MFG MODEL">SIGNA EXCITE</protocol> <protocol term="FIELD STRENGTH">1.50000</protocol></protocol> </protocolTerm> - <imageRating> <ratingDescription>1</ratingDescription> <value>1</value> </imageRating> </imagingProtocol> </series> </study> </subject>

</project>

</idaxs>

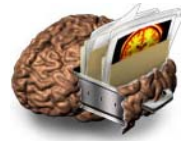

# TYPE 2 FILES ARCHIVING INSTRUCTIONS (Analyze, MINC). Please contact <u>DBA@LONI.USC.EDU</u> for other file formats.

> On the Archive and Review tab, choose SINGLE archive.

| Arch                                                                                                    | live and Revie                                                                                                    | W                                                                                                    |                                        |      |                                                                    |             |
|----------------------------------------------------------------------------------------------------|----------------------------------------------------------------------------------------------------|----------------------------------------------------------------------------------------------------|----------------------------------------|------|--------------------------------------------------------------------|-------------|
| OJECT INFO                                                                                                    | DRMATION:                                                                                                    |                                                                                                    |                                        |      |                                                                    |             |
| lect Project:                                                                                                    | PAD@Not Applicable                                                                                                    |                                                                                                    | •                                      |      |                                                                    |             |
|                                                                                                    |                                                                                                    |                                                                                                    |                                        |      |                                                                    |             |
| archive a sin                                                                                                    | gle study, click the SINGLE ARCHIVE b<br>ofe studies in batch mode, click the BA                                                                                                    | utton.<br>TCH ARCHIVE button.                                                                                         |                                        | 100  | BINGLE ARCHIVE                                                     | <del></del> |
| archive a sin<br>archive multi<br>STE: Do not o                                                                                 | gle study, click the SINGLE ARCHIVE b<br>ple studies in batch mode, click the BA<br>pen multiple IDA browser windows who                                                                                                    | ution.<br>TCH ARCHIVE button.<br>le archiving data.                                                                   |                                        |      | BINGLE ARCHIVE<br>BATCH ARCHIVE                                    | -           |
| archive a sin<br>archive multi<br>STE: Do not o<br>EW RECENT<br>lick on the VIE<br>lick on the RE                               | gle study, dick the SINGLE ARCHIVE b<br>ple studies in batch mode, dick the BA<br>pen multiple ICA browser windows who<br>LY ARCHIVED VOLUMES:<br>W button to visualize the volumetric reg<br>FRESH button to update the volume lis                                        | utton.<br>TCH ARCHIVE button.<br>Ie archiving data<br>mesentation of your upload<br>t                                 | ed Ries.                               | 10   | BINGLE ARCHIVE                                                     | -           |
| archive a sin<br>archive multi<br>TTE: Do not o<br>EW RECENT<br>lick on the RE<br>lick on the RE                                | gle study, dick the SINGLE ARCHIVE b<br>gle studies in batch mode, dick the DA<br>pen multiple IDA browser windows whi<br>LY ARCHIVED VOLUMES:<br>W button to visualize the volumetric rep<br>FRESH button to update the volume lis<br>Secure & De screemos                | utton.<br>TCH ARCHIVE button.<br>Ie archiving data<br>resentation of your upload<br>t.                                | ed Ries                                | View | BINGLE ARCHIVE<br>BATCH ARCHIVE                                    | -           |
| o archive a sin<br>o archive multi<br>OTE: Do not o<br>EW RECENT<br>Sick on the VIE<br>Sick on the RE<br>Support ID<br>PAD 0005 | gle study, dick the SINGLE ARCHIVE b<br>per studies in batch mode, dick the BA<br>per multiple IDA browser windows with<br>LY ARCHIVED VOLUMES:<br>W button to visualize the volumetric rep<br>FRESH button to update the volume lis<br>SERVES DESCRETION<br>ore field map | utton.<br>TCH ARCHIVE button.<br>Is archiving data<br>presentation of your upload<br>t.<br><u>No or Insects</u><br>54 | ed Ries.<br>Date_ ▲<br>Tue: 07/05/2011 | View | BINGLE ARCHIVE<br>BATCH ARCHIVE<br>REFRESH<br>Download<br>Download | -           |

> Provide subject identification, select Source and Target Directories.

| Define Study                                                                                                    |                                                                                                    |                     |
|----------------------------------------------------------------------------------------------------|----------------------------------------------------------------------------------------------------|---------------------|
|                                                                                                    |                                                                                                    |                     |
| 1A<br>STEP 1A: DEFINE STUDY<br>THE DEFINE STUDY PROCESS<br>• Select imaging moda<br>• Select an existing stu<br>• Add a new study by do<br>SELECT MODALITY: | LETS YOU ADD DATA TO AN EXISTING STUDY OR DESCRIBE A NE<br>slity from the drop down menu.<br>idy or<br>lescribing new study attributes and clicking the SUBMIT DATA | w STUDY.<br>Button. |
|                                                                                                    | Modality                                                                                                    |                     |
| CANCEL                                                                                                    | MRI<br>MRI<br>HISTO<br>PET                                                                                                    |                     |
|                                                                                                    | SPECT                                                                                                    |                     |

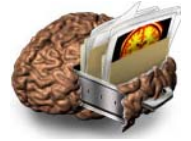

| DEFINE A NEW STUDY: |            |            |
|---------------------|------------|------------|
| Study Date          | 2011-07-12 | YYYY-MM-DD |
| Subject Age         | 22         | Years      |
| Subject Weigh       | 120        | kg         |
| Post Morten         | No 👻       |            |

- > Provide the Image Metadata information.
- To save the information provided for reusing at a later date, click SAVE PROTOCOL(1)
- **C**lick **SUBMIT DATA** (2).

| Sequence Name           | MPRAGE            |                                              |             |  |
|-------------------------|-------------------|----------------------------------------------|-------------|--|
| Weighting               | Select Value -    | Select Other to type in.                     |             |  |
| Slice Thickness<br>mm   | Select Value 👻    | Select Other to type in.                     | ]           |  |
| Acquisition Plane       | Select Value -    |                                              |             |  |
| Matrix X<br>pixels      | Select Value 🝷    | Select Other to type in.                     | ]           |  |
| Matrix Y<br>pixels      | Select Value 🝷    | Select Other to type in.                     | ]           |  |
| Matrix Z                | Select Value 👻    | Select Other to type in.                     | ]           |  |
| Pixel Spacing X<br>mm   | Select Value 👻    | Select Other to type in.                     | ]           |  |
| Pixel Spacing Y<br>mm   | Select Value 🝷    | Select Other to type in.                     | ]           |  |
| Manufacturer            | Select Value      | <ul> <li>Select Other to type in.</li> </ul> | ]           |  |
| Mfg Model               | Select Value      | <ul> <li>Select Other to type in.</li> </ul> |             |  |
| Field Strength<br>tesla | Select Value 🔻    | Select Other to type in.                     | ]           |  |
| R ACQUISITION:          |                   |                                              |             |  |
| Acquisition Ty          | pe SelectValue 👻  |                                              |             |  |
| Pulse Sequen            | ce SelectValue -  | Select Other to type in.                     |             |  |
|                         | Select Value -    | Select Other to type in.                     |             |  |
|                         | R Select Value    | Select Other to type in                      |             |  |
| r                       |                   | Gelect other to type III.                    |             |  |
| r                       | ns Select Value 👻 | Select Other to type in.                     |             |  |
| c                       | oil Select Value  | <ul> <li>Select Other to type in.</li> </ul> |             |  |
| Interslice Spaci        | ng SelectValue ▼  | Select Other to type in.                     |             |  |
| Flip Ang<br>degr        | ee SelectValue -  | Select Other to type in.                     |             |  |
| CANCEL                  |                   |                                              | SUBMIT DATA |  |

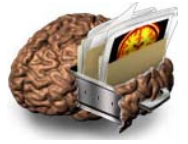

On the Verify & Submit Data screen, click SUBMIT to archive the de-identified images or DISCARD to cancel the upload and return to the previous page.

| 2                         | STEP TWO:<br>THE VERIFY PI<br>DESELECT DA                                          | VERIFY & SUBMIT DA<br>ROCESS LETS YOU CONFIRM<br>TA SETS BEFORE YOU SUB                                                                           | TA<br>A THE ACCURACY OF THE DEH<br>MIT THEM TO THE LONI ARCH                                                                                       | DENTIFIED INFORMATION AND<br>IVE FOR STORAGE                             |
|---------------------------|------------------------------------------------------------------------------------|----------------------------------------------------------------------------------------------------|----------------------------------------------------------------------------------------------------|--------------------------------------------------------------------------|
|                           | <ul> <li>Review<br/>button</li> <li>Review<br/>don't v</li> <li>Click t</li> </ul> | w the de-identified metada<br>in your browser window t<br>w the listed data sets in th<br>vant submitted (such as a<br>the SUBMIT button to start | Ita below. If you need to mak<br>o return to the previous page<br>box below. Uncheck the bo<br>localizer or scout).<br>The data transmission proce | e corrections, please use the E<br>x beside any data set which yo<br>se. |
| DE-ID                     | DENTIFIED FILES:                                                                   |                                                                                                    |                                                                                                    |                                                                          |
| PAL                       | Subject ID<br>2_0006                                                               | Sequence Name                                                                                                    | Number of Images                                                                                                    | Selected                                                                 |
|                           | DISCARD                                                                            | SUBMIT                                                                                                    | Compress files befo                                                                                                    | are transmitting                                                         |
| REV                       | NEW DE-IDENTIF                                                                     | IED HEADER INFORMA                                                                                                    | TION:                                                                                                    | 14.6                                                                     |
| LON<br>Ser<br>Ser<br>Dr\; | I De-Identified<br>ies Description<br>ies ID: 1310511<br>ivani\test_data           | File Attributes<br>: MPRAGE<br>129165<br>\New Folder\13105111                                                                                     | 29165\PAD_PAD_0006_MRI                                                                                                    | _MPRAGE_br_rew_20                                                        |

#### DETAILS:

- > If the subject has other studies already archived, a list of previously archived images and their dates appears. Click Select for the desired study.
- > Study information must be provided only if an existing study is not selected.
- For Analyze and MINC, source files can be in a shared directory.
   Image protocol information must be provided for each image series.
- > For 3-D images: if archiving multiple files in the same source directory, use batch archive and select specific image files rather than subdirectories.